| ikensel y Onlon | MINISTERIO DE DEFENSA NACIONAL<br>República de Colombia | GUIA No. 41             | Página 1 de 40                   |
|-----------------|---------------------------------------------------------|-------------------------|----------------------------------|
|                 |                                                         | Gravamen a los          | Código: 95.1 PF-MDNSGDF-G041-04  |
|                 |                                                         | movimientos financieros | Vigente a partir de: 17 DIC 2015 |

**OBJETIVO:** Actualizar la guía financiera relacionada con el gravamen a los movimientos financieros en el Sistema SIIF Nación, para que los usuarios fortalezcan los conocimientos y tengan las herramientas necesarias para efectuar las transacciones en el sistema.

ALCANCE: Desde las Generalidades hasta Definiciones. Aplica a los Establecimientos Públicos del Sector Defensa.

| Fecha de emisión: | Responsable del documento: | Ubicación:                                                                                                    |
|-------------------|----------------------------|----------------------------------------------------------------------------------------------------|
| 21 DIC 2015       | Directora Financiera       | Ruta:       Suite       Visión       Empresarial       >       Módulo         Documentos       >       Consultar.       Página       Página       Web       Ruta:       www.mindefensa.gov.co/servicios       al         ciudadano/Sede       electrónica/Servicios/Publicaciones/Finanzas/Guias       Electrónica/Servicios/Publicaciones/Finanzas/Guias |

| HISTÓRICO DE CAMBIOS                               |                                                                                                    |                                                                                                    |  |
|----------------------------------------------------|----------------------------------------------------------------------------------------------------|----------------------------------------------------------------------------------------------------|--|
| VERSIÓN No. FECHA DE<br>EMISIÓN CAMBIOS REALIZADOS |                                                                                                    | CAMBIOS REALIZADOS                                                                                                    |  |
| 01                                                 | 27 DIC 2012                                                                                                    | Emisión inicial. Circular N° 548/ MDSGDFGAD-13.3 del 18 de diciembre de 2012.                                                                                                    |  |
| 02                                                 | 0225 ABR 2013Eliminación Decretos 2789 de 2004 y 4318 de 2006 derogados e inclusión del Decre<br>2674 de 2012 en Documentos Asociados. Circular 31 del 19 de marzo de 2013. |                                                                                                    |  |
| 03                                                 | 16 OCT 2013                                                                                                    | Se modifica numeral 8. Circular No. 172 del 08 de octubre de 2013.                                                                                                    |  |
| 04                                                 | 21 DIC 2015                                                                                                    | Se modifica Ubicación Ruta y Página Web Ruta, se ajusta Generalidades, Flujograma,<br>Análisis de reportes, Documentos asociados, Anexos y Definiciones y numerales 3.2.1,<br>3.2.2, 3.2.3, 3.2.4, 3.2.5, 3.2.6, 3.2.7, 3.2.8, 3.2.9, 3.2.10, 4.4. Se ajusta Nota No.1, 2, 3, 5,<br>6, 7, 8, 11 y 12 y se adiciona numeral 3.1 y 3.2 y Nota No. 13. Circular No. CIR2015-605<br>del 17 de diciembre de 2015. |  |

## DEPENDENCIAS PARTICIPANTES

Dirección de Finanzas

| Elaborado por:               | Revisado por:          | Revisado por:              |
|------------------------------|------------------------|----------------------------|
| Diana Maritza Castro Pedraza | Jeimy Mariluz Marín    | Leydi Bibiana Patiño Amaya |
| Cargo:                       | Cargo:                 | Cargo:                     |
| Profesional de Defensa       | Profesional de Defensa | Profesional de Defensa     |
| Fecha:                       | Fecha:                 | Fecha:                     |
| 16 OCT 2015                  | 30 OCT 2015            | 22 OCT 2015                |
| Firma: Durr.                 | Firma: Famalac         | Firma Deepi totino         |
|                              |                        | ·                          |

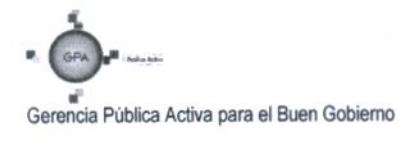

|                  | MINISTERIO DE DEFENSA NACIONAL | GUIA No. 41                | Página 2 de 40                   |
|------------------|--------------------------------|----------------------------|----------------------------------|
|                  | República de Colombia          | Gravamen a los movimientos | Código:95.1 PF-MDNSGDF-G041-04   |
| Libertad y Orden |                                | financieros                | Vigente a partir de: 17 DIC 2015 |

| Revisado por:<br>Nieves Aya Baquero | Revisado por:<br>Diandra Marcela Cuestas Beltrán | Revisado por:<br>Mario Oswaldo Alejo Suarez      |
|-------------------------------------|--------------------------------------------------|--------------------------------------------------|
| Cargo:<br>Profesional de Defensa    | Cargo:<br>Coordinadora Grupo Análisis y Difusión | Cargo:<br>Coordinador Grupo Control Presupuestal |
| Fecha:<br>12 NOV 2015               | Fecha:<br>20 NOV 2015                            | Fecha:<br>01 DIC 2015                            |
| Firman Aus BAQUERO                  | Firma:<br>Ironarg heaton                         | Firma:                                           |
| Revisado por:                       | Revisado por:                                    | Aprobado por:                                    |
| Fharit Ney Quintero Padilla         | Clara Inés Chiquillo Díaz                        | Dahianna Leal Garavito                           |
| Cargo:                              | Cargo:                                           | Cargó:                                           |

Directora Financiera

Fecha:

Eima:

17 DIC 2015

| À                                             |
|-----------------------------------------------|
| GPA P Name with                               |
|                                               |
| Gerencia Pública Activa para el Buen Gobierno |

Coordinador Grupo Contabilidad General

Fecha:

Firma:

09 DIC 2015

Profesional Grupo Desarrollo

Organizacional

21 DIC 2015

Fecha

100

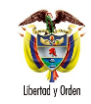

## **GUIA FINANCIERA**

## TABLA DE CONTENIDO

| 1.    | GENERALIDADES                                                     | 4  |
|-------|-------------------------------------------------------------------|----|
| 2.    | FLUJOGRAMA                                                        | 6  |
| 3.    | DESARROLLO TRANSACCIONAL                                          | 8  |
| 3.1   | Establecimientos Públicos que ya ingresaron a SCUN                | 8  |
| 3.2   | Establecimientos Públicos que no han ingresado a SCUN             | 9  |
| 3.2.1 | Registrar Solicitud de Certificado de Disponibilidad Presupuestal | 9  |
| 3.2.2 | 2. Registrar Certificado de Disponibilidad Presupuestal           | 11 |
| 3.2.3 | 8. Reporte de Ejecución Presupuestal                              | 13 |
| 3.2.4 | . Registrar Compromiso Presupuestal del Gasto                     | 14 |
| 3.2.5 | . Radicación de Soportes                                          | 18 |
| 3.2.6 | . Registrar Obligación Presupuestal                               | 20 |
| 3.2.7 | . Registrar orden de pago presupuestal del gasto                  | 26 |
| 3.2.8 | 8. Autorización de la Orden de Pago Presupuestal.                 | 30 |
| 3.2.9 | P. Registrar orden bancaria                                       | 32 |
| 3.2.1 | 0. Pago de la orden bancaria                                      | 33 |
| 4.    | ANÁLISIS REPORTES                                                 | 34 |
| 5.    | ABREVIATURAS, UNIDADES DE MEDIDA Y EXPRESIONES ACEPTADAS          | 38 |
| 6.    | NOTAS Y ADVERTENCIAS                                              | 38 |
| 7.    | DOCUMENTOS ASOCIADOS                                              | 39 |
| 8.    | ANEXOS                                                            | 39 |
| 9.    | DEFINICIONES                                                      | 39 |

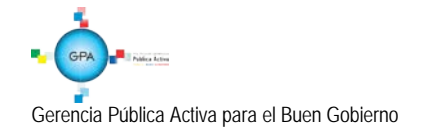

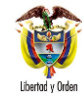

## 1. GENERALIDADES

El Gravamen a los Movimientos Financieros - GMF es un impuesto indirecto del orden nacional, el cual se encuentra vigente desde el 1 de enero de 2001 por la ley 633 de 2000, para ser aplicado a las transacciones financieras y causado en el momento en que se genera la disposición de los recursos objeto de la transacción financiera bien sea en efectivo, abono en cuenta o expedición de cheques.

<u>El hecho generador del Gravamen a los Movimientos Financieros lo constituye la realización de transacciones financieras</u> mediante las cuales se disponga de recursos depositados en cuentas corrientes o de ahorros. El impuesto es instantáneo y se causa en el momento en que se produzca la disposición de los recursos objeto de la transacción financiera.

La Administración de este impuesto corresponde a la Dirección de Impuestos y Aduanas Nacionales y la base gravable para su cálculo corresponde al valor total de la transacción financiera con la cual se disponen los recursos<sup>1</sup>.

La Ley 1739 del 23 de diciembre de 2014 establece en el artículo 45 que la tarifa del gravamen a los movimientos financieros es del 4 x1000. La tarifa del impuesto se reducirá gradualmente de la siguiente manera<sup>2</sup>:

- Al <u>3</u> x 1.000 en <u>e</u>l año 201<u>9</u>.
- Al <u>2</u> x 1.000 en <u>el</u> año 20<u>20</u>.
- Al <u>1</u> x 1.000 en <u>el</u> año 20<u>21</u>.

Los Establecimientos Públicos del Ministerio de Defensa Nacional están sujetos al descuento de este impuesto, por esta razón, teniendo como fundamento la base normativa, la presente guía expone el procedimiento para el registro del Gravamen a los Movimientos Financieros - GMF con recursos propios en el SIIF Nación.

**NOTA 1:** <u>para pagar el GMF descontado en los últimos días del mes de diciembre</u>, antes del 31 de diciembre se deberá registrar un compromiso presupuestal el cual garantizará que exista saldo por obligar disponible para que en enero durante el periodo de transición se registre la obligación y quede constituido como una cuenta por pagar</u>.

**NOTA 2**: <u>para los Establecimientos Públicos que no han ingresado a SCUN,</u> cuando se constituya la reserva presupuestal <u>y las cuentas por pagar</u>, se recomienda no incluir los valores estimados para el pago del GMF, ya que su pago se realizará con cargo a los recursos de la vigencia fiscal actual.

Para los Establecimientos Públicos que ya se encuentran en SCUN, se debe tener en cuenta que para los compromisos y obligaciones a Beneficiario Final que queden constituidas en el rezago presupuestal, no deben contemplar dentro de la constitución valor alguno por el gravamen a los movimientos financieros (4\*1000), lo anterior en razón a que el pagador de estos recursos será la Dirección General de Crédito Público y Tesoro Nacional DGCPTN. Ahora, si durante la nueva vigencia fiscal alguna de las obligaciones o compromisos se deban realizar con Traspaso a pagaduría, este gasto deberá ser atendido con cargo al presupuesto de la nueva vigencia.

<sup>&</sup>lt;sup>2</sup> Ley 1739 del 23 de diciembre de 2014 artículo 45.

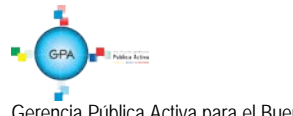

Gerencia Pública Activa para el Buen Gobierno

<sup>&</sup>lt;sup>1</sup> Estatuto tributario. Artículo 874.

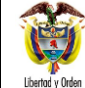

| ~ | MINISTERIO DE DEFENSA NACIONAL<br>República de Colombia | GUIA No. 41                | Página 5 de 40                   |
|---|---------------------------------------------------------|----------------------------|----------------------------------|
|   |                                                         | Gravamen a los movimientos | Código:95.1 PF-MDNSGDF-G041-04   |
| n |                                                         | financieros                | Vigente a partir de: 17 DIC 2015 |

El gravamen financiero se paga con cargo al presupuesto de la vigencia en que realmente se pagó o se descontó por parte de la entidad financiera el gravamen financiero.

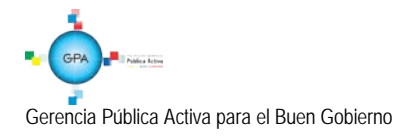

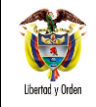

# 2. FLUJOGRAMA

#### INICIO

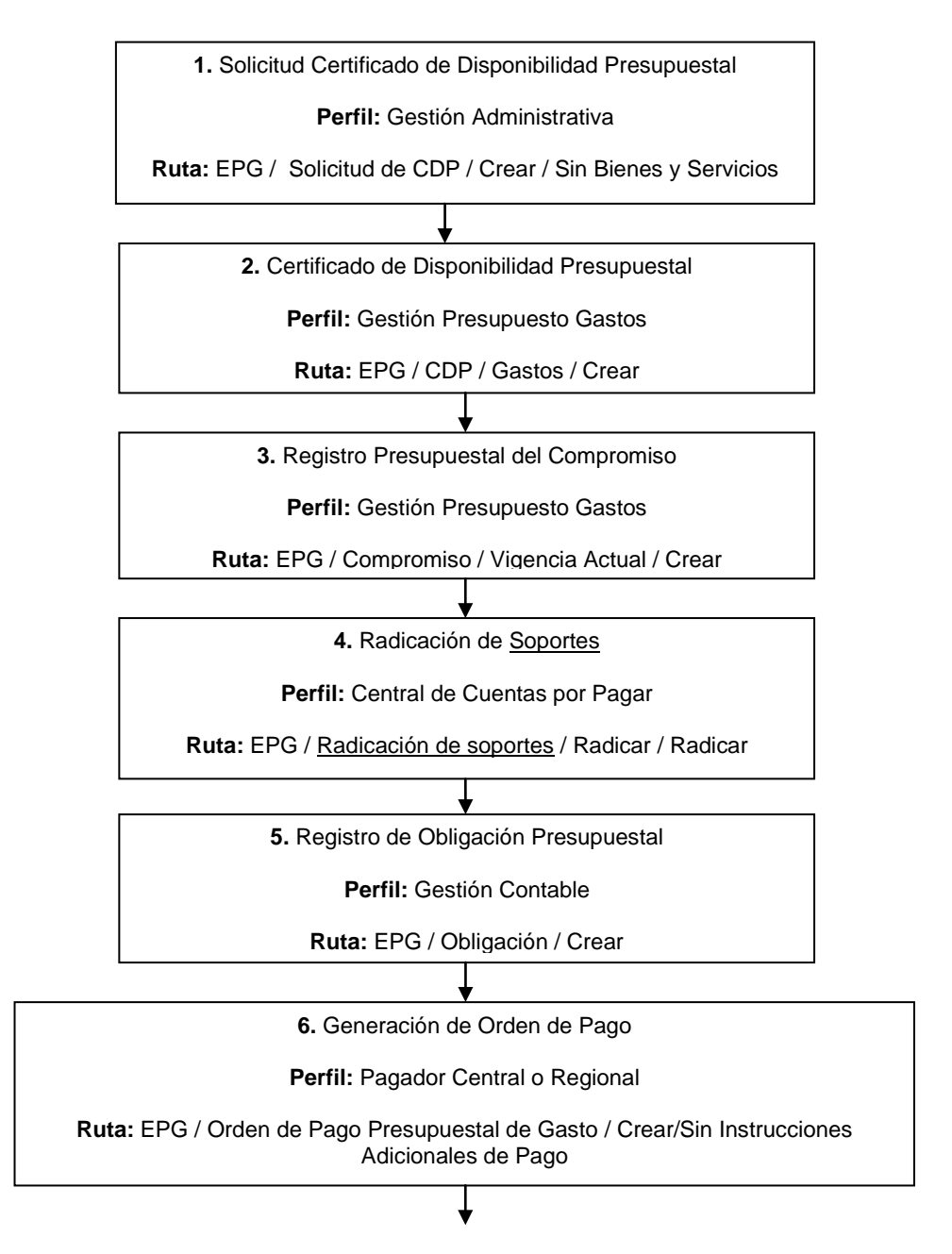

Gerencia Pública Activa para el Buen Gobierno

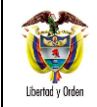

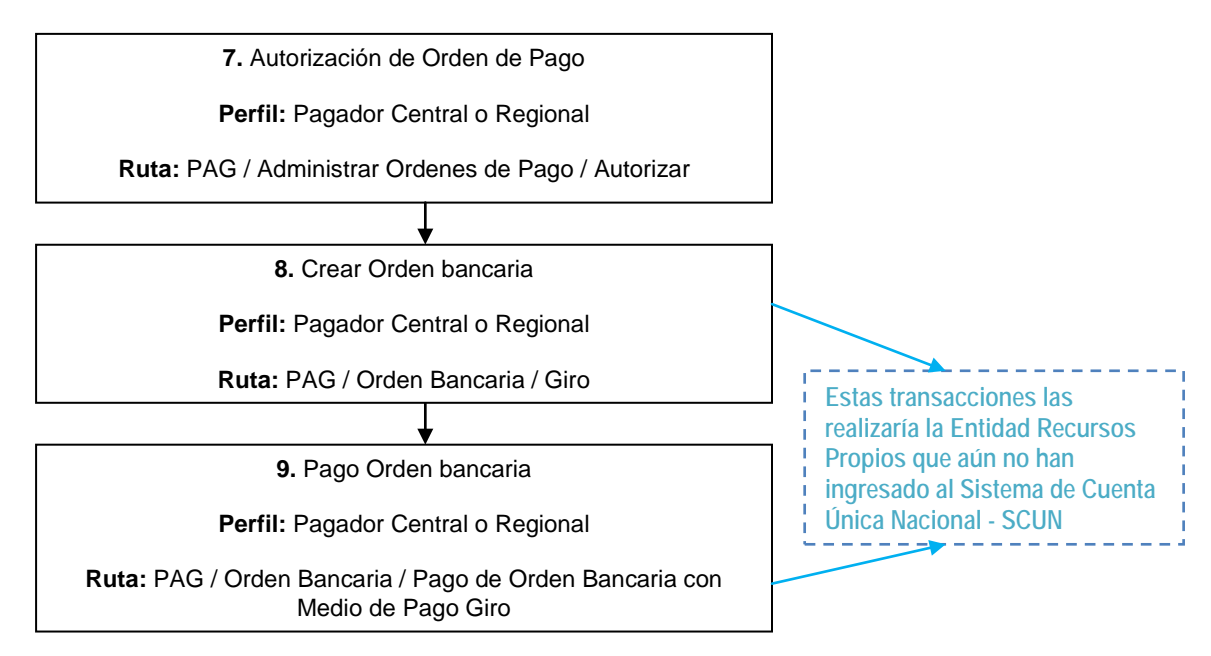

FIN

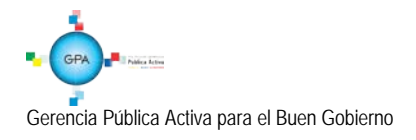

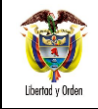

3. DESARROLLO TRANSACCIONAL

## 3.1 Establecimientos Públicos que ya ingresaron a SCUN

Teniendo en cuenta que el GMF aplica para los Establecimientos Públicos, es importante referenciar los siguientes aspectos:

- a. <u>Si el Establecimiento Público ya ingreso a SCUN y realiza órdenes de pago con "Beneficiario Final"</u>, **NO** tendrán <u>que asumir el GMF en consideración a que el pagador de estos recursos es la DGCPTN.</u>
- b. <u>Si el Establecimiento Público ya ingreso a SCUN y sus órdenes de pago son con "Traslado a Pagaduría", SI deben asumir el GMF.</u>

Al realizar el pago de las Órdenes de Pago Extensivas, se genera el cobro del 4\*1000, por lo tanto es necesario gue cada vez que una Subunidad tramite una orden de pago presupuestal con "Traslado a Pagaduría", realice una cadena presupuestal por valor de los recursos necesarios para el pago del 4\*1000.

Lo anterior, en razón a que en el SCUN las cuentas bancarias de tesorería con atributo "Autorizada" para recibir traslados a pagaduría administrados por la DGPCTN "NO" están exentas del 4\*1000.

El procedimiento para reflejar este costo financiero en el sistema SIIF Nación es:

- 1. <u>Simultáneamente a la cadena presupuestal principal, realizar una nueva cadena presupuestal del gasto, desde la Solicitud del CDP hasta la Autorización de la Orden de pago por el valor correspondiente al cálculo del 4\*1000 pagado en la Orden de pago principal.</u>
- 2. <u>Utilizar el mismo rubro presupuestal gasto de la cadena presupuestal principal.</u>
- 3. <u>En el compromiso seleccionar el tercero jurídico Dirección de Impuestos y Aduanas Nacionales DIAN identificada</u> <u>con NIT 800.197.268-4.</u>
- 4. <u>NO aplicar deducciones en la obligación.</u>
- 5. <u>Indicar tipo de beneficiario "Traslado a pagaduría" en la orden de pago.</u>

De esta manera la DGCPTN consignará los recursos de la Orden de pago principal y del 4\*1000, a la cuenta bancaria de tesorería autorizada de Propios; posteriormente para finalizar el proceso contable y de tesorería se deben realizar las órdenes de pago no presupuestales por el módulo de PAG (Extensivas de la OP principal y la del 4\*1000).

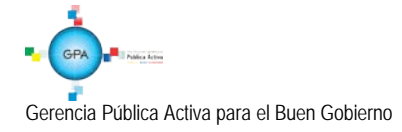

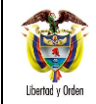

| ONAL   | GUIA No. 41                | Página 9 de 40                   |
|--------|----------------------------|----------------------------------|
| lombia | Gravamen a los movimientos | Código:95.1 PF-MDNSGDF-G041-04   |
|        | financieros                | Vigente a partir de: 17 DIC 2015 |

## 3.2 Establecimientos Públicos que no han ingresado a SCUN

Para los establecimientos públicos que no han ingresado a SCUN, deben realizar las transacciones que se explican a continuación:

## 3.2.1 Registrar Solicitud de Certificado de Disponibilidad Presupuestal.

<u>Para los Establecimientos públicos que no han ingresado a SCUN, s</u>e debe generar dentro del aplicativo SIIF Nación una solicitud de <u>certificado de disponibilidad presupuestal CDP</u> sin bienes y servicios que cubra para todo el año el pago del <u>G</u>ravamen a los <u>M</u>ovimientos <u>F</u>inancieros - <u>GMF</u>, discriminando el valor correspondiente a cada rubro de gasto al máximo nivel de desagregación o al nivel donde se asigne el presupuesto para realizar la ejecución presupuestal.

**NOTA 3**: <u>si</u> se requiere vincular muchas posiciones de gasto, seleccionar las posiciones a nivel ordinal ejemplo</u>:(A-1-0-1) o al nivel subordinal ejemplo:(A-3-2-1-4) y en el momento de registrar el certificado de disponibilidad presupuestal si se desagregan al máximo nivel o al nivel donde se asigne el presupuesto para realizar la ejecución presupuestal.

El valor correspondiente a cada rubro de gasto se obtiene de tomar la apropiación asignada a cada rubro y calcularle el GMF de modo que la sumatoria del GMF de todos los rubros determina el valor total por el cual se va a registrar la solicitud de CDP. Es decir, a cada rubro se le debe calcular el valor correspondiente del GMF así:

## GMF = Valor Rubro\*0.004

Una vez se tiene el valor total con el cual se va a registrar la solicitud, el **Perfil** Gestión Administrativa registra la solicitud ingresando por la **RUTA**: EPG / Solicitud de CDP / Crear / Sin Bienes y Servicios.

Al desplegar la pantalla se debe registrar la siguiente información:

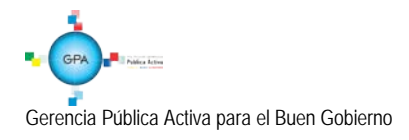

| EPG020                             |                                    |                                  |
|------------------------------------|------------------------------------|----------------------------------|
|                                    |                                    |                                  |
| Fecha de registro *                | 2015-10-28 🔻                       |                                  |
| Apertura de caja menor             | C SI C No                          |                                  |
| Dependencias de bienes y servicios |                                    |                                  |
| Decendencia de Bienes y Servicios  | Dependencia para Afectación        | de Gastos                        |
| A-DIRECCION ADMINISTRATIVA         | A-DIRECCIÓN ADMINISTRATIVA         |                                  |
|                                    |                                    | Página 1 de 1                    |
|                                    |                                    | Seleccionar Posiciones de Gastos |
| Posiciones del Catálogo del Gastos | Va                                 | alor                             |
|                                    | << No contiene registros >>        |                                  |
|                                    |                                    | •                                |
| I €  €                             |                                    | Página 1 de 1                    |
|                                    |                                    | Aceptar Limpiar                  |
| Dependencia para Afectación del    | Gasto                              |                                  |
| ■-A-DIRECCIÓN ADMINISTRATIVA       |                                    |                                  |
| ( ∢ [                              |                                    | Página 1 de 1                    |
| 4                                  |                                    | •                                |
|                                    | 1 000 000 00                       |                                  |
| Valor total solicitud de CDP       | 1.000.000,00                       |                                  |
| Observaciones                      | Pago de Gravamen a los Movimientos |                                  |
|                                    | Financieros GMF vigencia 2015.     |                                  |
|                                    | <b>X</b>                           |                                  |
| Datos Administrativos              | Limpiar                            | mprimir Guardar Cancelar         |

Fecha de Registro: el sistema trae automáticamente la fecha de registro.

Apertura de Caja Menor: se deja el valor "NO".

**Dependencias de Bienes y Servicios:** se selecciona la(s) dependencia(s) sobre la cual se va a registrar el valor para cada posición de gasto. Al seleccionarlo el sistema vincula la dependencia.

Seleccionar Posiciones de<u>l Catálogo del</u> Gasto: una vez se vincula la dependencia, se selecciona y se presiona este botón para seleccionar las posiciones de gasto. Luego se define el valor para cada posición de gasto y se va presionando el botón "Aceptar" cada vez que se define el valor a cada rubro.

Valor Total Solicitud de CDP: el sistema actualiza automáticamente este campo.

Observaciones: se ingresan las observaciones correspondientes.

**Datos Administrativos:** registrar el documento soporte de la solicitud. El sistema validará que la fecha del documento soporte sea menor o igual a la fecha de registro de la solicitud.

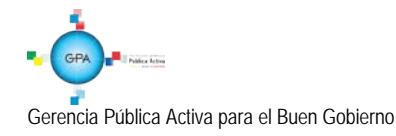

|                  | MINISTERIO DE DEFENSA NACIONAL | GUIA No. 41                | Página 11 de 40                  |
|------------------|--------------------------------|----------------------------|----------------------------------|
|                  | República de Colombia          | Gravamen a los movimientos | Código:95.1 PF-MDNSGDF-G041-04   |
| Libertad y Orden |                                | financieros                | Vigente a partir de: 17 DIC 2015 |

Una vez se ingresa la información se guarda y el sistema genera un consecutivo.

| Mensaje de | página web                                                                              | 5 |
|------------|-----------------------------------------------------------------------------------------|---|
| <u>^</u>   | Solicitud de CDP sin bienes y servicios creada exitosamente con<br>consecutivo 125415 . |   |
|            | Aceptar                                                                                 |   |

#### 3.2.2. Registrar Certificado de Disponibilidad Presupuestal

Teniendo la Solicitud de CDP, el **Perfil** Gestión Presupuesto Gastos crea el Certificado de Disponibilidad Presupuestal <u>CDP</u> ingresando por la siguiente **Ruta**: EPG / CDP / Gastos / Crear. Al registrar el CDP, el sistema valida que sea por el mismo valor de la solicitud de CDP. <u>El sistema presenta la siguiente pantalla</u>:

| ha de registro * 2015-10-28                                                                                                    | ▼                                                                |                                        |                                                                     |
|----------------------------------------------------------------------------------------------------|------------------------------------------------------------------|----------------------------------------|---------------------------------------------------------------------|
| encia presupuestal Vigencia actual                                                                                                    | I                                                                |                                        |                                                                     |
| citud de CDP * 125415                                                                                                    |                                                                  |                                        |                                                                     |
| Dependencia para Afectación del G                                                                                                    | Gasto                                                            |                                        |                                                                     |
| A-DIRECCIÓN ADMINISTRATIVA                                                                                                    |                                                                  |                                        | Martin Table CDD                                                    |
| Posicion del Catalogo del Gast                                                                                                    | 0 Valor Solici                                                   | 1 000 000 00                           | Valor Total CDP                                                     |
|                                                                                                    | N.N.                                                             | 1.000.000,00                           | Diales 4 do 4                                                       |
|                                                                                                    |                                                                  |                                        | Registra                                                            |
| tems para afectación de gasto del CE                                                                                                    | )P                                                               |                                        | Registra                                                            |
| tems para afectación de gasto del CE<br>Dependencia para                                                                                           | )P<br>Posición del                                               | Fuente de                              | Registra                                                            |
| tems para afectación de gasto del CE<br>Dependencia para<br>Afectación de Gasto                                                                    | )P<br>Posición del<br>Catálogo del Gasto                         | Fuente de<br>Financiación              | Registra<br>Recurso<br>Presupuestal                                 |
| tems para afectación de gasto del CE<br>Dependencia para<br>Afectación de Gasto<br>A-DIRECCIÓN ADMINISTRATIVA                                      | DP<br>Posición del<br>Catálogo del Gasto<br>A-2-0-4-1-8 SOFTWARE | Fuente de<br>Financiación<br>01 Nación | Registra<br>Recurso<br>Presupuestal<br>10 - RECURSOS COR            |
| tems para afectación de gasto del CE<br>Dependencia para<br>Afectación de Gasto<br>A-DIRECCIÓN ADMINISTRATIVA                                      | )P<br>Posición del<br>Catálogo del Gasto<br>A-2-0-4-1-8 SOFTMARE | Fuente de<br>Financiación<br>d1 Nación | Registra<br>Recurso<br>Presupuestal<br>10-RECURSOS COR              |
| tems para afectación de gasto del CD<br>Dependencia para<br>Afectación de Gasto<br>ADIRECCIÓN ADMINISTRATIVA<br>I ( )                              | DP<br>Posición del<br>Catàlogo del Gasto<br>A-2-0-4-1-8 SOFTWARE | Fuente de<br>Financiación<br>01 Nación | Registra<br>Recurso<br>Presupuestal<br>10 - RECURSOS COR<br>Aceptar |
| tems para afectación de gasto del CD<br>Dependencia para<br>Afectación de Gasto<br>ADIRECCIÓN ADMINISTRATIVA<br>IIIIIIIIIIIIIIIIIIIIIIIIIIIIIIIIII | )P<br>Posición del<br>Catálogo del Gasto<br>A-2-0-4-1-8 SOFTWARE | Fuente de<br>Financiación<br>01 Nackh  | Registra<br>Recurso<br>Presupuestal<br>10-RECURSOS COR<br>Aceptar   |

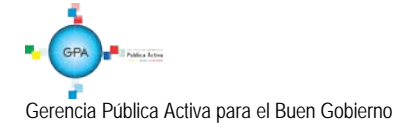

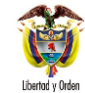

| Datos Administrativos | Limpiar Imprimir Guardar Cancelar |
|-----------------------|-----------------------------------|
|                       |                                   |

Fecha de Registro: el sistema trae automáticamente la fecha de registro.

Solicitud de CDP: seleccionar la solicitud de CDP realizada en el paso anterior.

Seleccionar cada posición de gasto y dar clic sobre el botón "Registrar" para vincular la información ingresada.

**NOTA 4:** para buscar varias posiciones de gasto, se utiliza el signo \* por ejemplo A-1-0-1-\*-\* y el sistema trae todos los rubros de gasto que correspondan a esa combinación.

**NOTA 5**: si el CDP a registrar se requiere cargar masivamente dada la cantidad de rubros presupuestales, utilizar el formato <u>96.3 – PFMDNSGDF – F031 – 01 "Anexo No. 31 Maestro Estructura Carga Masiva Certificado de Disponibilidad</u> <u>Presupuestal y Anexo No. 31 Detalle Estructura Carga Masiva Certificado de Disponibilidad Presupuestal"</u> y el **Perfil** Gestión Presupuesto Gasto crea el archivo y lo carga por la web de carga en la **RUTA:** EPG / CDP / Gastos / Crear.

Adicionalmente verificar las indicaciones de la Estructura archivo cargas masivas, para expedición de un Certificado de Disponibilidad Presupuestal, la cual se encuentran en el siguiente link <u>http://www.minhacienda.gov.co/HomeMinhacienda/siif/CargasMasivas/Manuales</u>

Texto justificativo: ingresar la información correspondiente.

Datos Administrativos: rregistrar el documento soporte de la solicitud. El sistema validará que la fecha del documento soporte sea menor o igual a la fecha de registro de la solicitud.

Una vez se ingresa la información se guarda y el sistema genera el consecutivo del Certificado de Disponibilidad Presupuestal.

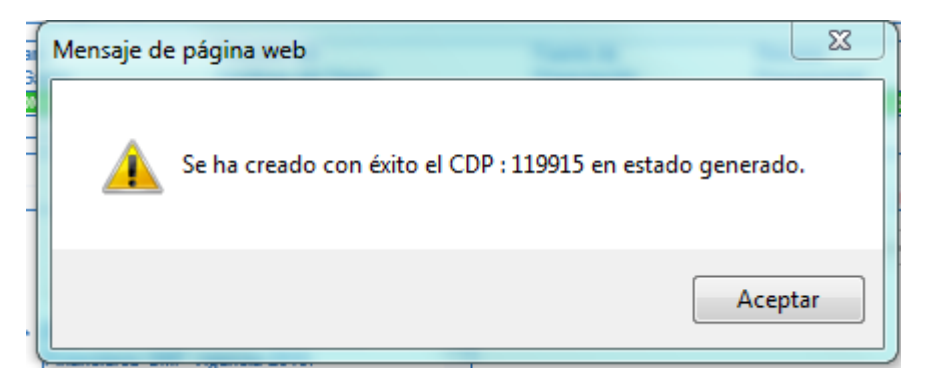

Gerencia Pública Activa para el Buen Gobierno

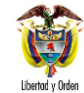

El CDP debe ser impreso por el **Perfil** Presupuesto, a través de la siguiente **Ruta**: Reportes / EPG / CDP / Certificado de Disponibilidad Presupuestal - Comprobante, para ser firmado por el Jefe de Presupuesto o quien haga sus veces en cada Entidad.

**NOTA 6:** si durante el año se presentan modificaciones al presupuesto asignado a los diferentes rubros presupuestales, se debe ajustar el CDP para garantizar la disponibilidad de recursos que afectarán el gasto del GMF (aplica para entidades fuera de SCUN).

**NOTA 7:** si durante el año la apropiación definida en el CDP no es suficiente, se debe adicionar el certificado de disponibilidad presupuestal. Antes de realizar esta operación es necesario previamente adicionar la "Solicitud de Certificado de Disponibilidad Presupuestal" a partir de la cual se creó (aplica para entidades fuera de SCUN).

## 3.2.3. Reporte de Ejecución Presupuestal

Se debe realizar un compromiso con cargo al CDP registrado por concepto del GMF. Para identificar el valor por el cual se registra el compromiso, se requiere realizar un cruce de información entre el extracto bancario y el reporte de ejecución presupuestal, esto en razón a que en el extracto bancario se identifica el valor efectivamente descontado por el Banco y en el reporte de ejecución presupuestal correspondiente al mes a pagar, se identifica el valor total pagado por cada rubro presupuestal al máximo nivel de desagregación o al nivel donde se asigne el presupuesto para realizar la ejecución presupuestal.

<u>Cuando la entidad se encuentra en SCUN se recomienda generar paralelamente la cadena presupuestal del GMF a la</u> <u>Orden de Pago Presupuestal del Gasto del contratista o proveedor.</u>

Conforme a lo expuesto, se genera el reporte de ejecución presupuestal para la vigencia actual, reservas presupuestales y cuentas por pagar, se toma la columna de pagos y a cada rubro de gasto presupuestal al máximo nivel de desagregación o al nivel donde se asigne el presupuesto para realizar la ejecución presupuestal se le calcula el valor correspondiente al GMF así:

## GMF = Valor pagado rubro presupuestal \* 0.004

**NOTA 8**: para <u>revisar</u> los pagos realizados en el mes, se puede revisar el reporte de ejecución presupuestal o el reporte de ejecución presupuestal agregada, <u>al</u> verificar el reporte de ejecución presupuestal agregada <u>a nivel de decreto</u>, se muestran los rubros de inversión y transferencias.

Estos reportes se consultan por la <u>web</u> de REPORTES en la **RUTA**: EPG / Ejecución / Ejecución Presupuestal o ejecución presupuestal agregada.

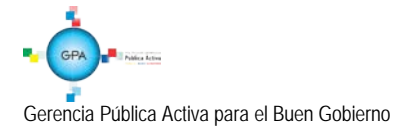

| GUIA No. 41                | Página 14 de 40                  |
|----------------------------|----------------------------------|
| Gravamen a los movimientos | Código:95.1 PF-MDNSGDF-G041-04   |
| financieros                | Vigente a partir de: 17 DIC 2015 |

| AÑO F | ISCAL | : 20:    | 15           | VIGE   | NCIA   |        | ACTUAL  | L     |          | FECH/ | 4    | 01     | /01/20 | 15 A 31 | /12/20 | 15           |                |
|-------|-------|----------|--------------|--------|--------|--------|---------|-------|----------|-------|------|--------|--------|---------|--------|--------------|----------------|
| UNIDA | AD O  |          | <b>01-01</b> | -01 CO | NGRES  | O DE L | A REPUE | BLICA | SENADO   | GESTI | ON G | eneral |        |         |        |              |                |
| DEPEN | DENC  | IA DE    | 00           | 0 HSR- | GESTIC | ON GEN | IERAL   |       |          |       |      |        |        |         |        |              |                |
| TIPO  | СТА   | SUBC     | OBJG         | ORD    | SORD   | ITEM   | SITEM   |       | CONCEPT  | 0     | F    | UENTE  | SITUA  | CION    | REC.   |              | RECURSO        |
|       |       |          |              |        |        |        |         |       |          |       |      |        |        |         |        |              |                |
|       |       |          |              |        |        |        |         |       |          |       |      |        |        |         |        |              |                |
| Α     | 2     | 0        | 4            | 1      | 8      |        |         | SOFT  | WARE     |       | N    | Vación | C      | SF      | 10     | RECUR        | SOS CORRIENTES |
|       |       |          |              |        |        |        |         |       |          |       |      |        |        |         |        |              |                |
| ]     |       |          |              |        |        |        |         |       |          |       |      |        |        |         |        |              |                |
| APR   | OPIAC | CION     | TO           | TAL C  | DP     | APRO   | PIACIO  | N     | TOTAL C  | DP    |      | ΤΟΤΑΙ  | _      | C       | DP PC  | DR           | TOTAL          |
| v     | IGEN  | ΓE       | DEF          | P.GST  | os     | DIS    | ONIBL   | E I   |          | ACIO  | con  | MPRON  | AISO   | сом     | PRON   | <b>IETER</b> | OBLIGACIONES   |
| DE    | P GST | o        |              |        |        | DEE    | GSTO    |       | N DEP GS | TOS   | DE   | EP GST | os     | DE      | P GST  | os           | DEP GSTOS      |
|       | 1.051 | <b>.</b> | _            |        |        | DLF    |         |       | N DEF.03 |       |      |        | 03     |         |        | 05           | 011.03103      |
| 280.  | 093.7 | 20,00    | 165.0        | 093.72 | 20,00  | 115.   | 000.000 | ,00   |          | 0,00  | 165  | .093.7 | 20,00  |         |        | 0,00         | 83.587.258,00  |
|       |       |          |              |        |        |        |         |       |          |       |      |        |        |         |        |              |                |

| COMPROMISO    | TOTAL          | OBLIGACIONES | PAGOS         | ORDENES DE PAGO | TOTAL      |
|---------------|----------------|--------------|---------------|-----------------|------------|
| POR OBLIGAR   | ORDENES DE     | POR ORDENAR  | DEP.GSTOS     | POR PAGAR       | REINTEGROS |
| DEP.GSTOS     | PAGO DEP.GSTOS | DEP.GSTOS    |               | DEP.GSTOS       | DEP.GSTOS  |
| 81,506,462,00 | 83,587,258,00  | 0.00         | 83,587,258,00 | 0.00            | 0.00       |

## 3.2.4. Registrar Compromiso Presupuestal del Gasto

Para realizar el registro del Compromiso Presupuestal del Gasto, se toma el total <u>descontado en el mes</u> por concepto de GMF del (los) extracto(s) bancario(s) y este será el valor total por el cual se <u>debe registrar</u> el compromiso presupuestal.

**NOTA 9**: el valor total del GMF registrado en el extracto bancario es el resultado de la sumatoria de los valores sumados y restados por concepto de gravamen a los movimientos financieros.

**NOTA 10:** si la Entidad tiene varias cuentas bancarias que se ve<u>a</u>n afectadas por el GMF, la sumatoria de los valores del GMF registrado en el extracto de cada cuenta bancaria, será el valor total por el cual se registra el compromiso presupuestal del gasto.

**NOTA 11**: al realizar el cruce de información de los valores del extracto bancario frente al reporte de ejecución presupuestal, los valores serán diferentes puesto que en el reporte de ejecución presupuestal no están contemplados las órdenes de pago no presupuestales o las devoluciones de ingresos, de modo que el 4<u>\*1000</u> generado por estos conceptos debe cargarse al rubro de gastos financieros.

De esta forma, el valor del GMF para cado rubro de gasto obtenido del reporte <u>de</u> ejecución presupuestal junto al ajuste realizado para incluir los movimientos por órdenes de pago no presupuestales o devoluciones de ingresos, será el valor a comprometer en cada rubro de gasto del compromiso.

Para pagar el GMF descontado en los últimos días del mes de diciembre, antes del 31 de diciembre se deberá registrar un compromiso presupuestal, (en el caso de las entidades que no han ingresado a SCUN por el saldo por comprometer

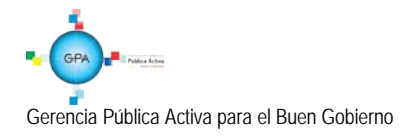

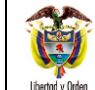

del CDP), el cual garantizará que exista saldo por obligar disponible para que en enero durante el periodo de transición se registre la obligación y quede constituido como una cuenta por pagar.

Para registrar el compromiso, el **Perfil** de Presupuesto ingresa por la **RUTA:** EPG / Compromiso / Crear. <u>El sistema</u> presenta la siguiente pantalla:

| na de registro *                                                       | 2015-10-28 -                                      |                                          |                   |                     |
|------------------------------------------------------------------------|---------------------------------------------------|------------------------------------------|-------------------|---------------------|
| ficado de disponibilidad presupuest                                    | al* <u>119915</u>                                 |                                          |                   |                     |
| ntratos - Vigencias Futuras Plan de                                    | Pagos Compromiso Presupuestal                     |                                          |                   |                     |
| an de Pagos                                                            |                                                   |                                          |                   |                     |
| Requiere mecanismo multimoneda                                         | C Si C No                                         |                                          |                   |                     |
| Mecanismo multimoneda                                                  |                                                   |                                          |                   |                     |
| tem para afectación del gasto                                          |                                                   |                                          |                   |                     |
| ····· , -·· , -·· , -·· , -·· ,                                        |                                                   |                                          |                   |                     |
| Ítem para afectación del gasto cor                                     | proyecto especiales                               |                                          |                   |                     |
| Dependencia para                                                       | Posición del Catálogo                             | Euente de                                | Recurso           | Situació            |
| Afectacion de Gasto                                                    | de Gasto                                          | Financiación                             | Presupuestal      | Fondos              |
| A-DIRECCIÓN ADMINISTRATIV                                              | A A-2-0-4-1-8 SOFTWARE                            | 01 Nación                                | 10 - RECURSOS     | 01 CSF              |
|                                                                        | H                                                 |                                          |                   |                     |
| •                                                                      |                                                   |                                          |                   |                     |
| Malas tatal as assas                                                   | 100.000.00                                        |                                          |                   |                     |
| Valor total en pesos<br>Valor total en la moneda original              | 480.000,00                                        |                                          |                   |                     |
|                                                                        |                                                   |                                          |                   |                     |
|                                                                        |                                                   |                                          |                   |                     |
|                                                                        |                                                   |                                          |                   |                     |
|                                                                        |                                                   |                                          |                   |                     |
| Combinación(es) de PAC                                                 |                                                   |                                          |                   |                     |
| Combinación(es) de PAC                                                 | ación de PAC Posición de                          | I Catálogo del PAC                       | Valor e           | n Pesos             |
| Combinación(es) de PAC<br>Dependencia(s) para Afect<br>000-GESTION GEN | ación de PAC Posición de<br>ERAL 1-2 ANC - GASTOS | l Catálogo del PAC<br>GENERALES NACION C | Valor e<br>SF 480 | n Pesos<br>0.000,00 |

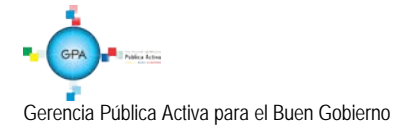

|                  | MINISTERIO DE DEFENSA NACIONAL | GUIA No. 41                | Página 16 de 40                  |
|------------------|--------------------------------|----------------------------|----------------------------------|
|                  | República de Colombia          | Gravamen a los movimientos | Código:95.1 PF-MDNSGDF-G041-04   |
| Libertad y Orden |                                | financieros                | Vigente a partir de: 17 DIC 2015 |

| de PAC              | Posición del Catálogo<br>del PAC | Fechas para<br>Pago | Valor en Pesos |
|---------------------|----------------------------------|---------------------|----------------|
| 000-GESTION GENERAL | 1-2 ANC - GASTOS GENERALES NA    | 2015-10-29          | 480.000,00     |
|                     |                                  |                     | Página 1 de 1  |
|                     |                                  |                     |                |

Fecha de registro: el sistema trae la fecha del sistema.

Certificado de Disponibilidad Presupuestal: se selecciona el CDP creado por concepto del pago al Gravamen de los Movimientos Financieros.

Requiere mecanismo multimoneda: se selecciona la opción "NO".

**Ítem para afectación del Gasto:** Se seleccionan los rubros de gasto y se define el valor a comprometer para cada rubro de gasto.

**Plan de Pagos:** se selecciona la posición del Catálogo de PAC y se define el Plan de Pagos para cada posición PAC, indicando la fecha de pago, el valor y el atributo de línea de pago, el cual se selecciona "**NINGUNO**". Se presiona el botón "Aceptar".

El sistema valida que el valor en pesos sea igual a la posición del catálogo PAC seleccionada.

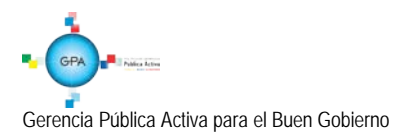

|                  | MINISTERIO DE DEFENSA NACIONAL | GUIA No. 41                | Página 17 de 40                  |
|------------------|--------------------------------|----------------------------|----------------------------------|
|                  | República de Colombia          | Gravamen a los movimientos | Código:95.1 PF-MDNSGDF-G041-04   |
| Libertad y Orden |                                | financieros                | Vigente a partir de: 17 DIC 2015 |

| EPG039                                       |                                                                                      |
|----------------------------------------------|--------------------------------------------------------------------------------------|
| Fecha de registro *                          | 2015-10-28 🔻                                                                         |
| Certificado de disponibilidad presupuestal * | 119915                                                                               |
| Contratos - Vigencias Futuras Plan de Pagos  | Compromiso Presupuestal                                                              |
| Medio de Pago para el Compromiso Presupuest  | al                                                                                   |
| Valor total del compromiso presupuestal en p | esos 480.000,00                                                                      |
| Identificación del tercero contratista *     | 19 - ADMINISTRACION DESCENTRALIZADA E                                                |
| Ordenador del gasto *                        | 8 - DIRECTOR ADMINISTRATIVO                                                          |
| Medio de pago *                              | Giro 👻                                                                               |
| Cuenta bancaria                              |                                                                                      |
| Objeto del Compromiso *                      | Pago Gravamen a los Movimientos Financieros<br>GMF correspondiente a septiembre/2015 |
|                                              |                                                                                      |
|                                              |                                                                                      |
| Datos Administrativos                        | Imprimir Guardar Limpiar Cancelar                                                    |

#### Carpeta Compromiso Presupuestal

Identificación del Tercero Contratista: se selecciona a la Dirección de Impuestos y Aduanas Nacionales (DIAN). NIT 800.197.268-4.

Ordenador del Gasto: seleccionar el ordenador del gasto.

Medio de Pago: se selecciona el medio de pago "GIRO".

**Objeto del Compromiso**: pago del GMF para el mes que corresponda.

Datos Administrativos: se ingresa la información del documento soporte.

Al grabar el compromiso el sistema presentará el número consecutivo del mismo afectando en forma definitiva la apropiación presupuestal disponible. El compromiso debe ser impreso a través de la siguiente **RUTA:** Reportes / EPG / Compromiso / Compromiso Presupuestal – Comprobante, y una vez impreso debe ser firmado por el Jefe de Presupuesto <u>o quien haga sus veces</u>.

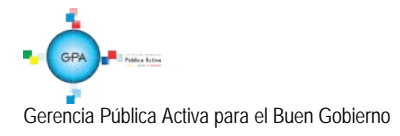

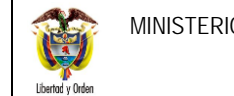

| ſ | Mensaje de página web                                                                                                    |
|---|----------------------------------------------------------------------------------------------------|
|   | Compromiso creado exitosamente en estado generado con número de<br>identificación Compromiso Presupuestal de Gastos : 494415 |
|   | Aceptar                                                                                                    |

#### 3.2.5 Radicación de Soportes

Se debe registrar una cuenta por pagar por cada banco que la entidad utilice y esté afectado por el GMF. El valor por el cual se radicará la cuenta corresponde al valor de GMF que se haya debitado durante el mes a pagar y el cual se encuentra soportado en el extracto bancario. Para realizar el registro, el Perfil Central de Cuentas por Pagar ingresa por la RUTA: EPG / Radicación de Soportes / Radicar / Radicar.

| Radicación de soportes                                                                                    |                                |        |
|----------------------------------------------------------------------------------------------------|--------------------------------|--------|
| Fecha de registro                                                                                         | 2015-10-28 💌                   |        |
| Tercero beneficiario *                                                                                    | <u>19 - 4</u>                  |        |
| Registrar Detalles                                                                                        |                                |        |
| Compromiso *                                                                                              | <u>494415</u>                  |        |
| Tipo de moneda                                                                                            | Pesos                          |        |
| Saldo comprometido no oblig                                                                               | gado en moneda extranjera 0,00 |        |
| Saldo en pesos                                                                                            | 480.000,00                     |        |
| Detalle Cuenta por pagar                                                                                  | Contrato                       |        |
| Cuenta por pagar                                                                                          |                                |        |
| Tipo cuenta por pagar                                                                                     | * 01 - Pago Sin Descuentos     |        |
| Documentos soporte                                                                                        |                                |        |
| Identificación         Descripción           1         ACTO ADMINISTRATIVO           30         SOLICITUD |                                |        |
| <u> </u>                                                                                                  | 0010100                        | •      |
| • • □                                                                                                    | Página 1                       | l de 1 |
|                                                                                                    |                                |        |

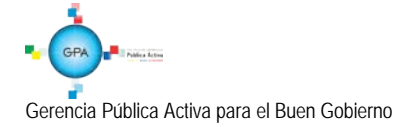

|                  | MINIST | ERIO DE DEFENSA NACIONAL                                                                                            | GUIA No. 41                         | Página 19 de 40                  |
|------------------|--------|----------------------------------------------------------------------------------------------------|-------------------------------------|----------------------------------|
|                  |        | República de Colombia                                                                                               | Gravamen a los movimientos          | Código:95.1 PF-MDNSGDF-G041-04   |
| Libertad y Orden |        |                                                                                                    | financieros                         | Vigente a partir de: 17 DIC 2015 |
|                  |        | Valor en pesos colombianos *<br>Tasa Cambio<br>Valor en Moneda Original<br>Valor total de IVA<br>Valor antes de IVA |                                     | 000,00 0,00 480.000,00           |
|                  | No     | Pago Gravan<br>Movimientos<br>septiembre/2<br>atos Administrativos                                                  | en a los<br>inancieros mes<br>115 ⊻ | Aceptar                          |

Sobre esta pantalla se deberá registrar la siguiente información:

Fecha de Registro: el sistema automáticamente presentará la fecha actual.

**Tercero Beneficiario de Pago:** utilizando como soporte el acto administrativo que corresponda, seleccionar como tercero beneficiario de la cuenta por pagar que se está registrando a la Dirección de Impuestos y Aduanas Nacionales.

**Compromiso:** seleccionar el "Compromiso presupuestal de gasto" registrado para el pago del GMF y con cargo a la cual se radicará <u>los soportes</u>.

Tipo de Cuenta por Pagar: seleccionar la opción "Pago sin descuentos".

**Documentos soporte:** seleccionar el documento soporte que respalde la radicación de la cuenta por pagar de acuerdo al acto administrativo que corresponda.

Valor en Pesos colombianos: registrar el valor que el banco debitó por concepto del GMF para el mes a pagar.

Valor total del IVA: se digita cero (0).

Nota de texto libre: diligenciar nota de texto libre.

**Datos Administrativos:** registrar como documento soporte el acto administrativo que corresponda referenciando los datos de quien firma dicho acto administrativo. En el campo "Expedidor" seleccionar el tipo de expedidor que aplique por ejemplo: Entidad, Dependencia Interna, entre otros.

Al guardar, el sistema presenta el número consecutivo del mismo. La <u>radicación de soportes</u> se puede imprimir, a través de la siguiente **RUTA:** Reportes / EPG / Radicar Cuenta por Pagar.

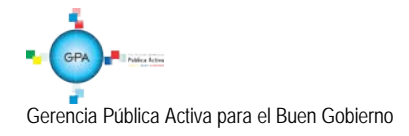

| ACIONAL    | GUIA No. 41                | Página 20 de 40                  |
|------------|----------------------------|----------------------------------|
| e Colombia | Gravamen a los movimientos | Código:95.1 PF-MDNSGDF-G041-04   |
|            | financieros                | Vigente a partir de: 17 DIC 2015 |

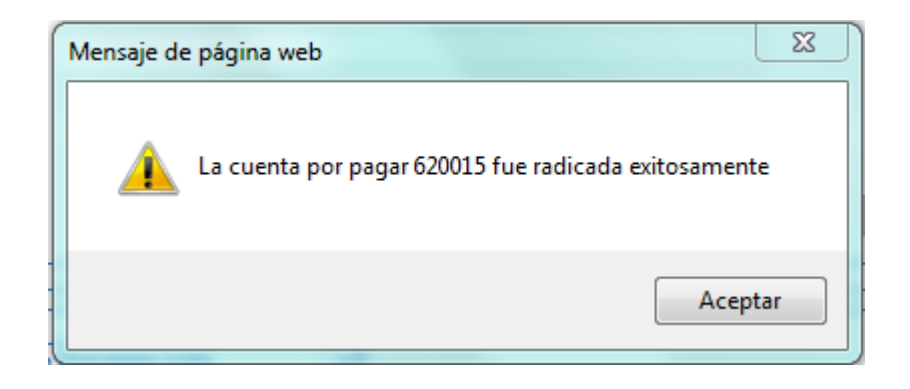

#### 3.2.6. Registrar Obligación Presupuestal

Antes de realizar la obligación presupuestal para cada cuenta por pagar radicada, se recomienda verificar la parametrización contable para los rubros de gasto. Esto <u>lo</u> realiza el **Perfil** Contable por **RUTA**: CON / Parametrización / T-CON-007 Tabla de Eventos Contables – Causación Gastos / Consultar Catálogo.

Una vez se verifica la parametrización contable de cada rubro de gasto a registrar en la obligación, el área contable de la Entidad a través del **Perfil** Gestión Contable realizará el registro siguiendo la **RUTA:** EPG / Obligación / Crear. El Sistema despliega la siguiente pantalla:

| EPG066                                                                |                                                            |                                               |                                                  |         |
|-----------------------------------------------------------------------|------------------------------------------------------------|-----------------------------------------------|--------------------------------------------------|---------|
| Fecha de registro * 2<br>Cuenta por pagar aprobada *                  | 8-10-2015 <b>v</b>                                         | Compromiso vince                              | ulado* <u>494415</u>                             |         |
|                                                                       |                                                            |                                               |                                                  | Aceptar |
| Ítem para Afectación del Gasto                                        |                                                            |                                               |                                                  |         |
| Tipo de Gasto                                                         | 3-Otros                                                    | T                                             |                                                  |         |
| Atributo Contable                                                     | 05-NINGUNO                                                 |                                               |                                                  |         |
| Ítem para afectación del gasto                                        |                                                            |                                               |                                                  |         |
| Ítem para afectación del gasto con o                                  | ompromiso                                                  |                                               |                                                  |         |
| Dependencia para<br>Afectacion de Gasto<br>A-DIRECCIÓN ADMINISTRATIVA | Posición del Catalogo<br>del Gasto<br>A-2-0-4-1-8 SOFTWARE | Fuente de R<br>Financiacion P<br>01 Nación 10 | eourso<br>resupuestal<br>) - RECURSOS CORRIENTES |         |
| Valor total en pesos 0,00 Va                                          | alor total en moneda extranjera 0,00                       | )                                             | <u>ر</u>                                         |         |
|                                                                       |                                                            |                                               |                                                  | Aceptar |
| Linea de Pago Deducciones De                                          | ducciones Masivo Vincular datos                            | contrato Beneficiario                         | Datos Contables                                  |         |

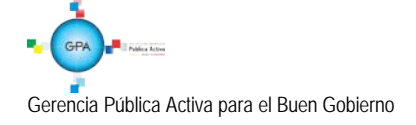

|              | MINISTERIO DE DEFENSA NACIONAL | GUIA No. 41                | Página 21 de 40                  |
|--------------|--------------------------------|----------------------------|----------------------------------|
|              | República de Colombia          | Gravamen a los movimientos | Código:95.1 PF-MDNSGDF-G041-04   |
| rtad y Orden |                                | financieros                | Vigente a partir de: 17 DIC 2015 |

| lipo de moneda                      | Pesos            | Tasa de cambio proyectada | 0,00         |
|-------------------------------------|------------------|---------------------------|--------------|
| Pe                                  | esos colombianos | Moneda extranjera         |              |
| /alor total en                      | 480.000,00       | 0,00                      |              |
| Nuevo valor total de deducciones en | 0,00             | 0,00                      |              |
| luevo valor neto a pagar en         | 480.000,00       | 0.00                      |              |
|                                     |                  |                           |              |
|                                     |                  |                           |              |
| Datos Administrativos               |                  | Imprimir G                | uardar Cance |

Cuenta por Pagar aprobada: registrar el número de la Cuenta por Pagar a Obligar.

**Compromiso vinculado:** el sistema presenta automáticamente el Compromiso Vinculado a la Cuenta por Pagar. Hacer clic en el botón "Aceptar".

Requiere DIP: no diligenciar este campo.

**Tipo de Gasto**: se selecciona el "Tipo de Gasto" que aplica al concepto de gasto (Administrativo / Operativo / Otros / Costos y Gastos por distribuir para bienes / Costos y Gastos por distribuir para servicios / Diferidos) y hacer clic en el botón "Aceptar". Teniendo en cuenta los siguientes criterios:

- Administrativos: se refiere a los gastos asociados con actividades de dirección, planeación y apoyo logístico de la entidad (Grupo 51: sueldos y salarios, contribuciones imputadas y efectivas, aportes de la nómina, gastos generales e impuestos).
- Operativos: se refiere a los gastos asociados con el desarrollo de las operaciones básicas o principales de la entidad, siempre que no se registren como costo o gasto público social (Grupo 52: sueldos y salarios, contribuciones imputadas y efectivas, aportes de la nómina, gastos generales, gastos reservados e impuestos.
- Otros: los conceptos que no correspondan a la clasificación anterior tales como compra de activos, Inversión, transferencias, servicio de la deuda, gasto público social, entre otros.
- Costos y Gastos por distribuir para bienes: contempla el registro de los gastos de comercialización o costos asociados a actividades de producción de bienes.
- Costos y Gastos por distribuir para servicios: contempla el registro de los gastos de comercialización o costos asociados a actividades de producción de servicios.
- Diferidos: Cuando corresponde a adquisiciones de bienes y servicios que proveen beneficios económicos futuros.

Atributo Contable: seleccionar el atributo contable "NINGUNO".

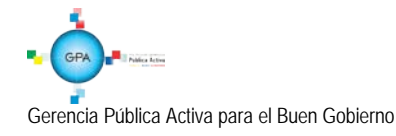

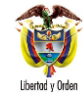

|   | GUIA No. 41                | Página 22 de 40                  |
|---|----------------------------|----------------------------------|
| I | Gravamen a los movimientos | Código:95.1 PF-MDNSGDF-G041-04   |
|   | financieros                | Vigente a partir de: 17 DIC 2015 |

**Ítem para afectación del Gasto:** seleccionar el Ítem para afectación del Gasto y registrar el valor a Obligar. Se debe tener en cuenta que la sumatoria de los Ítems de Gasto debe ser igual al valor total de la cuenta por pagar.

Hacer clic en el botón "Aceptar", el sistema automáticamente activa las carpetas "Línea de pago", "Deducciones" (no se ingresa información), "Deducciones Masivo" (no se ingresa información), "Beneficiario" (Informativo) y "Datos Contables" en las cuales se deben realizar las siguientes acciones:

#### Carpeta Línea de Pago:

- Seleccionar la posición de PAC presentada y hacer clic en el botón "Consultar Saldos" para verificar el Cupo PAC disponible para Obligar en el mes correspondiente.
- Una vez verificado el saldo disponible, hacer clic en el botón "Aceptar" con lo cual la posición de PAC es cargada en el campo "Plan de Pagos por Posiciones de catálogo de PAC".
- Seleccionar en el campo "Plan de Pagos por Posiciones de catálogo de PAC" la posición de PAC, y dar clic en el botón "Líneas de Pago de la Obligación" para definir la fecha para pago, a partir de los días hábiles en el calendario definido para la Tesorería y registrar el valor a pagar.

Sólo se puede vincular una línea de pago por obligación presupuestal, de modo que si se requiere vincular más de una línea de pago, se debe generar una obligación por cada línea de pago. Lo anterior de conformidad con lo dispuesto en la Circular Externa No. 041 de fecha 06 de noviembre de 2015 expedida por el Ministerio de Hacienda y Crédito Público.

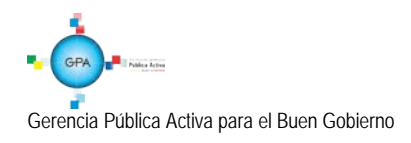

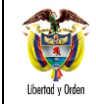

| Líneas de Pago                                                      |                         |                            |                     |
|---------------------------------------------------------------------|-------------------------|----------------------------|---------------------|
|                                                                     |                         |                            |                     |
| Combinaciones de posiciones del catalogo PAC                        |                         |                            |                     |
| Dependencia(s) para Afectación de PAC                               | Posición del Ca         | atálogo del PAC            | Saldo Disponibl 🔺   |
| GESTION GENERAL 1                                                   | -2 ANC - GASTOS GEI     | NERALES NACION CSF         | 0,0                 |
| I4 4 <u>□</u> → ▶I                                                  |                         |                            | Página 1 de 🖕       |
| •                                                                   |                         |                            | •                   |
|                                                                     |                         | Consulta                   | r Saldos Aceptar    |
| Plan de pagos por posiciones del catalogo de PA                     | C                       |                            |                     |
| Dependencia para Posición del<br>Afectación de PAC Catálogo del PAC | Fecha                   | Atributos Linea<br>de Pago | Saldo por Obliga    |
|                                                                     | << No contiene registro | )5 >>                      |                     |
|                                                                     |                         |                            | Página 1 de 🖕       |
| 4                                                                   |                         |                            | •                   |
|                                                                     |                         | Líneas de pa               | go de la Obligación |
| Líneas de pago de la Obligación                                     |                         |                            |                     |
|                                                                     |                         |                            |                     |
| Afectación de PAC Catálogo del PAC                                  | Fecha                   | Valor                      | Ordenar F           |
| GESTION GENERAL 1-2 ANC - GASTOS GEN                                | . 2015-10-29            | 480.000,00                 | 480.0               |
| <                                                                   |                         |                            | <b>▶</b>            |
|                                                                     |                         |                            |                     |
| Valor total de la cuenta por pagar en pesos                         | 480.000,00              |                            |                     |
| Valor total de cuenta por pagar en otras monedas                    | 0,00                    |                            |                     |
| Valor total de la obligación en pesos                               | 480.000,00              |                            |                     |
| Valor total de la obligación en otras monedas                       | 0,00                    |                            |                     |
|                                                                     |                         | Aceptar                    | Limpiar Cancelar    |

#### Carpeta Datos Contables:

Para seleccionar la información contable de la obligación, es necesario tener claridad sobre la parametrización que tiene cada posición del gasto lo cual se puede consultar por la **RUTA** CON / Parametrización / T-CON-007 <u>o TCON12-4</u>. Vale resaltar que esta carpeta se diligencia cuando se <u>registra</u> una cadena presupuestal <u>con rubros presupuestales</u> de inversión o cuando se utiliza más de un rubro.

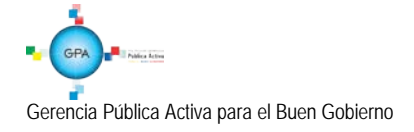

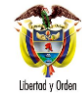

Para la generación del comprobante contable: en primera instancia, cada rubro de gasto tiene vinculada un único tipo de operación<sup>3</sup> y ese tipo de operación tiene definido la lógica contable, es decir, si contabiliza por uso o por matriz contable.

El sistema contabiliza por matriz cuando el rubro seleccionado es insumo suficiente para contabilizar dado que la posición de gasto no se encuentra desagregada, por ejemplo el rubro de Honorarios. De modo que para realizar la contabilización por matriz se requiere del tipo de operación, el rubro y el tipo de gasto.

Cuando el sistema está contabilizando por matriz, se requiere seleccionar el tipo de gasto, puesto que define el movimiento débito del comprobante contable.

Cuando se contabiliza por usos<sup>4</sup>, no se requiere el tipo de gasto, puesto que el movimiento débito lo obtiene por medio de la(s) cuenta(s) contable (s) vinculada (s) a partir del uso contable seleccionado.

Teniendo claridad sobre lo anterior, seleccionar el campo "Ítem para afectación del gasto con compromiso" cada uno de los conceptos de gastos que se están obligando.

- A-3-5-2-1 Cesantías Definitivas
- A-1-0-1-1-1 Sueldos
- A-1-0-1-4-1 Prima Técnica Salarial
- A-1-0-1-5-13 Auxilio de Transporte
- Entre otras.

<sup>4</sup> Uso Contable: Es la relación de un concepto con más de un código contable. Es la herramienta que utiliza la obligación presupuestal y la legalización cuando en ella se vincula un rubro presupuestal que puede ejecutar más de a una adquisición de activos y/o gastos, los usos definen posibilidades de registro contable al DEBE. Un ejemplo de contabilización por usos es el rubro C-121-1000-1 (Construcción, diseño, adecuación y dotación de un centro de rehabilitación integral para los miembros de la fuerza pública nacional en situación de discapacidad). El rubro C-121-1000-1 tiene parametrizado el tipo de operación "15- Gastos de inversión", y este tiene vinculado los siguientes usos contables:

- 1.Terrenos y construcciones
- 3. Maquinaria y equipo
- 5. Muebles Enseres y Equipos de Oficina.
- 8. Otros Activos
- 9.Servicios Personales
- 10. Gastos Generales.

Por ejemplo al seleccionar el uso contable 1. Terrenos y construcciones, el sistema despliega una lista de cuentas como:

160501 Urbanos 160502 Rurales 160503 Terrenos con destinación ambiental 161501 Edificaciones

Entre otros

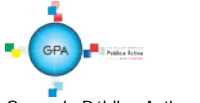

Gerencia Pública Activa para el Buen Gobierno

<sup>&</sup>lt;sup>3</sup> Tipo de Operación: Es la relación de uno o varios rubros presupuestales de gastos que tienen la misma lógica contable en el HABER. Cada rubro estará vinculado solo a un tipo de operación, pero un tipo de operación puede tener relacionado más de un rubro. El tipo de operación agrupa los rubros de gasto para definir el movimiento crédito de la cuenta cuando se contabiliza por uso o por matriz. Como ejemplo de la lógica para realizar la agrupación, tenemos el tipo de operación 49 – Salarios y Prestaciones Sociales en donde se agrupan entre otros los siguientes rubros de gasto:

|         | MINISTERIO DE DEFENSA NACIONAL | GUIA No. 41                | Página 25 de 40                  |
|---------|--------------------------------|----------------------------|----------------------------------|
| J       | República de Colombia          | Gravamen a los movimientos | Código:95.1 PF-MDNSGDF-G041-04   |
| y Orden |                                | financieros                | Vigente a partir de: 17 DIC 2015 |

| )enendeneie:          |                             |
|-----------------------|-----------------------------|
| Posición de Gestos:   | A-DIRECTION ADMINISTRATIVA  |
| uento Financiación:   | 01 Nación                   |
| Jogureo Presuguestal: | 10.10 - RECURSOS CORRIENTES |
| ituacion de Fondes:   | 01 CSE                      |
| /alor pesos:          | 480.000.00                  |
| (alor posicilizado:   | 0.00                        |
|                       | 0.00 Voler IVA decentable   |
|                       |                             |
| atos Contables        |                             |
| atos Contables        |                             |

Tipo de Operación: seleccione el tipo de operación que se requiere.

Tipo de Gasto: seleccione el tipo de gasto que se requiere vincular.

Uso contable: cuando la obligación tenga un rubro de Inversión, se debe seleccionar el correspondiente uso contable con su respectiva cuenta (s) contable (s).

NOTA 12: por cada radicación de soportes se registra una obligación por el mismo valor.

Registrar en "Datos Administrativos" el documento soporte de la operación.

Una vez diligenciados todos los campos hacer clic en el botón "Guardar" e imprimir el comprobante de la Obligación para que sea firmada por <u>el</u> Ordenador del Gasto y anexarla a la documentación soporte del proceso.

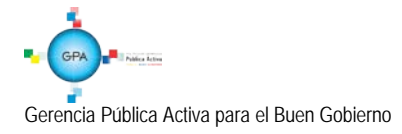

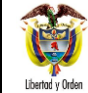

## **REGISTRO CONTABLE**

| CODIGO CONTABLE      | NOMBRE DE LA CUENTA                        | <u>DEBITO</u> | <u>CREDITO</u> |
|----------------------|--------------------------------------------|---------------|----------------|
| <u>16XXXX</u>        | Propiedades, planta y equipo 3             | XXX           |                |
| <u>19XXXX</u>        | Cargos diferidos <sup>5</sup>              | XXX           |                |
| <u>51XXXX</u>        | Gastos administrativos <sup>1</sup>        | XXX           |                |
| <u>52XXXX</u>        | Gastos operativos <sup>2</sup>             | XXX           |                |
| <u>589701</u>        | Bienes producidos <sup>4</sup>             | XXX           |                |
| <u>589702</u>        | <u>Servicios</u> <sup>5</sup>              | XXX           |                |
| <u>240101/25XXXX</u> | Bienes y servicios, obligaciones laborales |               | XXX            |

\*Cuando se ha definido tipo de gasto: otros (3), cargos diferidos (5), Gastos administrativos(1), Gastos operativos(2), Costos y Gastos por Distribuir - Para Bienes (4), Costos y Gastos por Distribuir - Para servicios(5)

| ĺ | Mensaje de | página web                                                                                                    |
|---|------------|----------------------------------------------------------------------------------------------------|
|   | 4          | La Obligación Presupuestal de Gasto fue creada exitosamente en estado<br>generado con el número de identificación: 755315 PCI que genera el<br>documento: 15-01-01-000 |
|   |            | Aceptar                                                                                                    |

## 3.2.7 Registrar orden de pago presupuestal del gasto

A partir de <u>la</u> línea de plan de pago establecida en la Obligación Presupuestal, el **Perfil** Pagador crea las correspondientes Órdenes de Pago donde se confirma el valor a pagar en cada ítem de afectación de gasto.

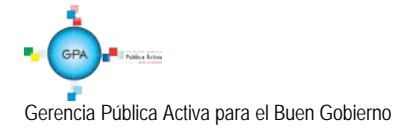

|                  | MINISTERIO DE DEFENSA NACIONAL | GUIA No. 41                | Página 27 de 40                  |
|------------------|--------------------------------|----------------------------|----------------------------------|
|                  | República de Colombia          | Gravamen a los movimientos | Código:95.1 PF-MDNSGDF-G041-04   |
| Libertad y Orden |                                | financieros                | Vigente a partir de: 17 DIC 2015 |

| EPG115                                             |                          |                            |                  |
|----------------------------------------------------|--------------------------|----------------------------|------------------|
| Fecha de registro *                                | 2015-10-28 🔻             |                            |                  |
| Obligación presupuestal *                          | 755315                   |                            |                  |
| Valor bruto en pesos                               | 480.000,00               |                            |                  |
| Deducciones en pesos                               | 0,00                     |                            |                  |
| Valor neto en pesos                                | 480.000,00               |                            |                  |
| Valor bruto en moneda extranjera                   |                          |                            |                  |
| Deducciones en moneda extranjera                   |                          |                            |                  |
| Valor neto en moneda extranjera                    |                          |                            |                  |
| Líhea de Pago Items de Afectación de Gasto Deducci | ones Información de Pago |                            |                  |
| Línea de pago                                      |                          |                            |                  |
| Línes de pago *                                    |                          |                            |                  |
| Dependencia Pos<br>afectacion PAC catalo           | iicion Fecha<br>Igo PAC  | Atributos Línea<br>de Pago | Valor            |
| 000-GESTION GENERAL 1-2 ANC - GAS                  | TOS GENERA 2015-10-29    | NINGUNO                    | 480.000,00       |
| <b>I</b> I I I I I I I I I I I I I I I I I I       |                          |                            | Página 1 de 1    |
|                                                    |                          |                            | Limpiar          |
| Datos Administrativos                              |                          | Imprimir                   | Guardar Cancelar |

En dicha transacción se deben diligenciar los siguientes campos:

**Obligación presupuestal:** registrar el número de la "Obligación presupuestal del Gasto" con cargo a la cual se va a generar la "Orden de Pago".

El sistema activa las carpetas "Línea de Pago", "Ítems de Afectación de Gasto", "Deducciones" e "Información de Pago" en las cuales se deben realizar las siguientes acciones:

#### Carpeta Línea de Pago:

El sistema muestra automáticamente la línea de pago.

| Línea de pago                 |                          |            |                            |               |
|-------------------------------|--------------------------|------------|----------------------------|---------------|
| Línea de pago*                |                          |            |                            |               |
| Dependencia<br>afectacion PAC | Posicion<br>catalogo PAC | Fecha      | Atributos Línea<br>de Pago | Valor         |
| 000-GESTION GENERAL           | 1-2 ANC - GASTOS GENERA  | 2015-10-29 | NINGUNO                    | 480.000,00    |
| 4 ∢ [                         | ►►►                      |            |                            | Página 1 de 1 |

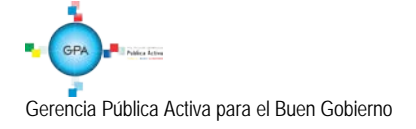

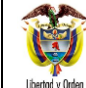

#### Carpeta Ítems de Afectación de Gasto:

<u>El sistema trae automáticamente</u> los Ítems de Afectación de Gasto vinculados a la Obligación a partir de la cual se generará la Orden de Pago.

Es de tener en cuenta que la sumatoria del valor de los Ítems debe ser igual al valor de la línea de pago seleccionada en la carpeta anterior.

| Tasa cambio*         |                        | Multimoneda                                  |                            |
|----------------------|------------------------|----------------------------------------------|----------------------------|
| Ítems para afectació | n de gasto*            |                                              |                            |
|                      | Situación de<br>Fondos | Saldo Obligada No<br>Ordenada valor en pesos | Valor Ordenado<br>en Pesos |
| SOS CORRIENTES       | 01 CSF                 | 480.000,00                                   | 480.000,00                 |
|                      |                        |                                              | Página 1 de 1              |
| 4                    |                        |                                              | •                          |
|                      |                        | Aceptar                                      | impiar Eliminar            |

#### Carpeta Deducciones

El sistema la traerá deshabilitada.

#### Carpeta Información de Pago:

Seleccionar en Tipo de beneficiario "Beneficiario Final".

NOTA 13: para aquellas entidades de recursos propios que ya ingresaron al Sistema de Cuenta Única Nacional SCUN, deben seleccionar en tipo de Beneficiario "Traslado a pagaduría". Posteriormente y para finalizar el proceso se debe realizar el pago de la orden de pago no presupuestal por el módulo de PAG (Extensivas). Este proceso se puede consultar en la Guía Financiera No. 14 "Generación orden de pago no presupuestal originada en traslados a pagaduría".

El sistema traerá automáticamente vinculado el medio de pago "Giro".

Seleccionar la "Fecha límite de pago" de la Orden de Pago. La fecha debe estar contenida dentro del mismo mes de la línea de plan de pagos de la Obligación a partir de la cual es generada. Es de aclarar, que esta fecha debe guardar las condiciones estipuladas en el calendario de pagos de las tesorerías responsables del pago.

Si la entidad ya se encuentra en SCUN, la fecha límite de pago debe ser dos (02) días después de generada la orden de pago (Circular Externa No. 023 de fecha 03 de noviembre de 2015 emitida por el Ministerio de Hacienda y Crédito Público).

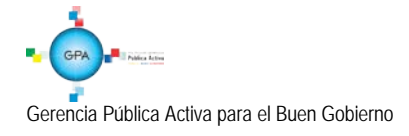

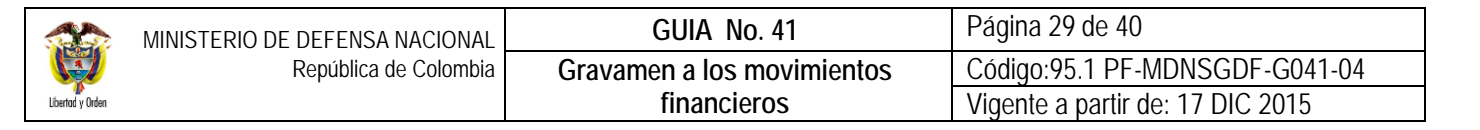

| Beneficiario                                                                      |                                                                                           |
|-----------------------------------------------------------------------------------|-------------------------------------------------------------------------------------------|
| Tesorería                                                                         | 13-01-01-DT Unidad Ejecutora Prueba 353-Administración Central-<br>Administración Central |
| Tipo de beneficiario*                                                             | Beneficiario final Traslado a pagaduría                                                   |
| Medio de pago                                                                     | Giro                                                                                      |
| Tipo de cuenta bancaria*                                                          | Corriente<br>Depósito Electrónico                                                         |
| Cuenta Bancaria*                                                                  |                                                                                           |
| Fecha límite de pago*                                                             | 2015-10-28                                                                                |
| Datos cuenta bancaria                                                             |                                                                                           |
| Nombre<br>Tipo de Cuenta<br>Número de la cuenta<br>Entidad financiera<br>Sucursal |                                                                                           |
|                                                                                   | Limpiar                                                                                   |
| Datos Administrativos                                                             | Imprimir Guardar Cancelar                                                                 |

Registrar en "Datos Administrativos" el documento soporte de la operación.

Una vez diligenciados todos los campos hacer clic en el botón "Guardar". La impresión del comprobante de la Orden de pago solamente debe ser realizado cuando la misma se encuentre en estado "Pagada" para que sea firmado por el Tesorero del Establecimiento Público y anexada a la documentación soporte del proceso.

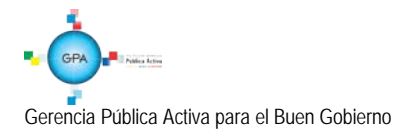

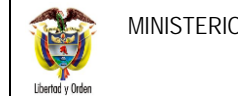

| (      | Mensaje de | e página web                                                                          | 23    |
|--------|------------|---------------------------------------------------------------------------------------|-------|
| с<br>- | <b></b>    | La orden de pago presupuestal ha sido creada satisfactoriamente consecutivo 307558915 | con   |
| -      |            | Ac                                                                                    | eptar |

#### 3.2.8. Autorización de la Orden de Pago Presupuestal.

Una vez generada la(s) Orden(es) de Pago el Perfil Pagador de cada Entidad debe proceder a autorizar la Orden de pago a través de la RUTA: PAG / Administración de Órdenes de pago / Autorizar. El sistema presenta la siguiente pantalla:

| PAG015            |                   |                      |                                       |
|-------------------|-------------------|----------------------|---------------------------------------|
| Fecha de Registro | 2015-10-28        |                      |                                       |
| Ordenes de Pago * |                   |                      |                                       |
| Orden de pago     | Fecha de Registro | Fecha Limite de Pago | Nombre o Razón Social del Beneficiari |
|                   |                   |                      | << No cr                              |
|                   | ► H               |                      |                                       |
| 4                 |                   |                      | •                                     |
|                   |                   |                      |                                       |
|                   |                   | Aprobar              | Avance Procesamiento Cancelar         |

Sobre la anterior pantalla diligenciar los siguientes campos:

Órdenes de pago: utilizando uno o varios filtros de búsqueda el Pagador Central o Regional podrá seleccionar las Órdenes de Pago que requiere autorizar, pero siempre teniendo en cuenta el tipo de Orden de pago Presupuestal de Egresos.

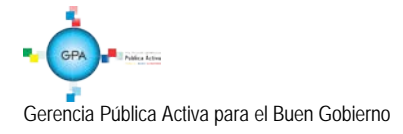

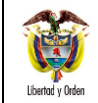

| Medios de pagos            | Giro                     |                      | •                          |
|----------------------------|--------------------------|----------------------|----------------------------|
| Estado                     | Generada                 |                      | T                          |
| Fecha límite de pago       | Inicio* 2015-10-29       | F F                  | Fin* 2015-10-29 💌          |
| Tipo de moneda             |                          |                      |                            |
| Número de orden de<br>pago | Inicio                   | Fin                  |                            |
| Beneficiario               |                          |                      |                            |
| Beneficiario del pago      |                          |                      |                            |
| Tipo de orden de pago      | Orden Pago Egresos Pres  | supuestal            | -                          |
| Valor neto pesos           | Inicio                   | Fin                  |                            |
| Todos                      |                          | E                    | Búsqueda Avanzada Buscar   |
| Seleccione Orden d         | e Pago Fecha de Registro | Fecha Limite de Pago | Beneficiario               |
| 30                         | 7558915 2015-10-28       | 2015-10-29           | ADMINISTRACION DESCENTRALI |
| I4 4 D                     | <b>&gt; &gt;</b> →       |                      |                            |

Una vez seleccionadas las Órdenes de Pago que el usuario desea aprobar hacer clic en el botón "Aprobar", automáticamente el sistema generará el número consecutivo de la tarea de aprobación y cuyo resultado posteriormente debe ser consultado haciendo clic en el botón "Avance de Procesamiento".

| PAG015                                 |                                 |                                                                                                    |      |
|----------------------------------------|---------------------------------|----------------------------------------------------------------------------------------------------|------|
| Fecha de Registro<br>Ordenes de Pago * | 2015-10-28                      |                                                                                                    |      |
| Orden de pago<br>307558915             | Fecha de Registro<br>2015-10-28 | Fecha Limite de Pago         Nombre o Razón Social del Beneficiario           2015-10-29         ADMINISTRACION DESCENTRALIZADA ES |      |
|                                        | P PI                            | •                                                                                                    |      |
|                                        | Mensaje de páo                  | Aprobar Avance Procesamiento Cancelar                                                                                              | X    |
|                                        | L EIP                           | ,<br>Procesamiento se ha lanzado exitosamente con el(los) 152033522                                                                | 70   |
| El Procesamiento se f                  | na                              | Ace                                                                                                    | ptar |

Gerencia Pública Activa para el Buen Gobierno

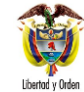

|       | MINISTERIO DE DEFENSA NACIONAL | GUIA No. 41                | Página 32 de 40                  |
|-------|--------------------------------|----------------------------|----------------------------------|
| 2     | República de Colombia          | Gravamen a los movimientos | Código:95.1 PF-MDNSGDF-G041-04   |
| Orden |                                | financieros                | Vigente a partir de: 17 DIC 2015 |

Es de tener en cuenta que el proceso de Autorización de Órdenes de Pago es una tarea automática, que se ejecutará de acuerdo a la periodicidad que establezca el administrador del sistema, de esta forma, los resultados del proceso de validación no podrán verse de manera inmediata y deberán ser consultadas como mínimo <u>cinco minutos</u> después de ser ejecutada la transacción.

#### 3.2.9. Registrar orden bancaria

Si el Establecimiento Público ya se encuentra en SCUN, la generación y orden de la orden bancaria la realiza la Dirección General de Crédito Público y Tesoro Nacional DGCPTN.

<u>Si no se encuentra en SCUN</u>, para registrar la orden bancaria, el **Perfil** Pagador Regional debe ingresar la **RUTA**: PAG / Orden bancaria / Giro.

| Ordenes Bancarias para Medio de F | ago Giros                                                                              |
|-----------------------------------|----------------------------------------------------------------------------------------|
| Fecha de registro                 | 2015-10-28                                                                             |
| Tesorería                         | 15-01-01-000-Unidad Ejecutora Prueba 577-Administración Central-Administración Central |
| Medio de pago                     | Giro                                                                                   |
| Tipo de moneda *                  | Pesos                                                                                  |
| Fecha de pago *                   | 2015-10-29                                                                             |
| Cuenta bancaria *                 | <u>310007510 - Cuenta 112236</u>                                                       |
|                                   | Aceptar Limpiar                                                                        |
| Cuenta Bancaria Ordenes de Pago   |                                                                                        |
| Cuenta bancaria                   |                                                                                        |
| Tipo de moneda                    | COP Pesos                                                                              |
| Tipo de cuenta bancaria           | Corriente                                                                              |
| Número de cuenta bancaria         | 310007510                                                                              |
| Nombre de la cuenta bancari       | a Cuenta 112236                                                                        |
| Uso                               | Pagadora                                                                               |
| Situación de fondos               | SSF                                                                                    |
| Fuente de financiación            | Nación                                                                                 |
| Entidad financiera                |                                                                                        |
| Numero interno de identifi        | icación 0                                                                              |
| Tipo de documento de ide          | antificación NIT                                                                       |
| Número del documento              | 177 - 1                                                                                |
| Nombre o razón social             | BANCO PRUEBA 177                                                                       |
| Sucursal entidad financier        | a                                                                                      |
|                                   |                                                                                        |
| [[                                |                                                                                        |
|                                   |                                                                                        |
| Datos Administrativos             | Guardar Cancelar                                                                       |

Gerencia Pública Activa para el Buen Gobierno

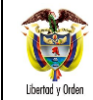

| NACIONAL   | GUIA No. 41                | Página 33 de 40                  |
|------------|----------------------------|----------------------------------|
| e Colombia | Gravamen a los movimientos | Código:95.1 PF-MDNSGDF-G041-04   |
|            | financieros                | Vigente a partir de: 17 DIC 2015 |
|            |                            |                                  |

En la pantalla se ingresa la siguiente información:

Tipo de moneda: se selecciona el tipo de moneda "Pesos".

**Fecha de Pago**: registrar la fecha de pago de la Orden Bancaria. Al realizar la búsqueda de las Órdenes de Pago Presupuestales el sistema presentará aquellas cuya fecha límite de pago sea inferior o igual a la fecha aquí seleccionada.

**Cuenta Bancaria**: se selecciona la cuenta bancaria y se presiona el botón "Aceptar", el sistema automáticamente vincula la información de la cuenta bancaria y de la entidad financiera.

Órdenes de Pago: se pasa a la <u>carpeta</u> Órdenes de pago y se presiona el botón \_\_\_\_ para buscar las órdenes de pago a pagar, para lo cual se debe utilizar como mínimo el filtro "Tipo de orden de Pago". El sistema vincula automáticamente las órdenes de pago seleccionadas.

| Fecha de registro                                                                                                    | 2012-04-02                                                                                                    |                                            |                                                        |                     |
|----------------------------------------------------------------------------------------------------|----------------------------------------------------------------------------------------------------|--------------------------------------------|--------------------------------------------------------|---------------------|
| Fesorería                                                                                                    | 15-16-00-Unidad Ejec                                                                                               | otora Prueba 340-Admini                    | stración Descentralizada-Establec                      | imiento Publico     |
| viedio de pago                                                                                                    | Giro                                                                                                    |                                            |                                                        |                     |
| lipo de moneda *                                                                                                    | Pesos                                                                                                    |                                            |                                                        |                     |
| Fecha de pago *                                                                                                    | 2012-04-02                                                                                                    |                                            |                                                        |                     |
| Cuenta bancaria *                                                                                                    |                                                                                                    |                                            |                                                        |                     |
|                                                                                                    |                                                                                                    |                                            | Acer                                                   | star Limpia         |
| Cuenta Bancaria Ordener                                                                                                    | de Pago                                                                                                    |                                            |                                                        |                     |
|                                                                                                    |                                                                                                    |                                            |                                                        |                     |
| Documentos orden de pa                                                                                                    | 90                                                                                                    |                                            |                                                        |                     |
| Documentos orden de pa<br>Ordenes de pago                                                                                                    | go<br>                                                                                                    |                                            |                                                        |                     |
| Documentos orden de pa<br>Ordenes de pago<br>Número de la Orden<br>de Pago                                                                      | go<br>Fecha de Generación                                                                                          | Fecha Limite de Pago                       | Tipo de la Orden de Pago                               | Tipo de             |
| Documentos orden de pa<br>Ordenes de pago<br>Número de la Orden<br>de Pago<br>249819412                                                         | Fecha de Generación<br>2012-04-02                                                                                  | Fecha Limite de Pago<br>2012-04-02         | Tipo de la Orden de Pago<br>Egresos Orden de Pago Pres | Tipo de<br>COP      |
| Documentos orden de pa<br>Ordenes de pago<br>Número de la Orden<br>de Pago<br>249819412<br>I                                                    | Fecha de Generación<br>2012-04-02                                                                                  | Fecha Limite de Pago<br>2012-04-02         | Tipo de la Orden de Pago<br>Egresos Orden de Pago Pres | Tipo de<br>COP      |
| Documentos orden de pa<br>Ordenes de pago<br>Número de la Orden<br>de Pago<br>249819412<br>I 4 4 B                                              | Fecha de Generación<br>2012-04-02                                                                                  | Fecha Limite de Pago<br>2012-04-02         | Tipo de la Orden de Pago<br>Egresos Orden de Pago Pres | Tipo de<br>COP      |
| Decumentos orden de pago<br>Ordenes de pago<br>Número de la Orden<br>do Pago<br>249819412<br>14 < D<br>Valor total en pesos                     | 20<br>Fecha de Generación<br>2012-04-02<br>→ ▶1<br>3 000 00                                                        | Fecha Limite de Pago<br>2012-04-02         | Tipo de la Orden de Pago<br>Egresos Orden de Pago Pres | Tipo de<br>COP      |
| Decumentos orden de pa<br>Ordenos de pago<br>Numero de la Orden<br>do Pago<br>249819412<br>I 4 < D<br>Valor total en pesos<br>Mens              | po<br>Fecha de Generación<br>2012-04-02<br>► ► 1<br>3 000 00<br>sje de página web                                  | Fecha Limite de Pago<br>2012-04-02<br>     | Tipo de la Orden de Pago<br>Egresos Orden de Pago Pres | Tipo de<br>COP      |
| Decumentos orden de pa<br>Ordanos de pago<br>Numero de la Orden<br>do Pago<br>249819412<br>I t < 0<br>Valor total en pesos<br>Datos Administrat | po<br>Fecha de Generación<br>2012-04-02<br>→ ▶ 1<br>3 000 00<br>tje de página web<br>La orden bancaria ha sido cre | Fecha Limite de Pago<br>2012-04-02<br>0.00 | Tipo de la Orden de Pago<br>Egresos Orden de Pago Pres | Tipo de<br>COP<br>• |

Una vez ingresa la información se guarda y el sistema genera el consecutivo de la orden bancaria que se generó, el cual debe ser tenido en cuenta para su posterior pago.

#### 3.2.10. Pago de la orden bancaria

A través de esta transacción el **Perfil** Pagador selecciona las Ordenes Bancarias en estado "Generada" que previamente ha creado, obteniendo de ellas la información de las "Órdenes de Pago" vinculadas.

La generación del pago de la Orden Bancaria se efectúa a través de la **Ruta**: PAG / Orden Bancaria / Pago de Orden de Pago con Medio de Pago Giro.

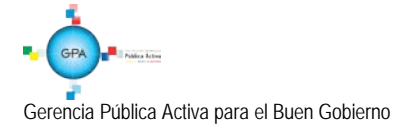

| Fecha del sistema<br>Ordenes Bancarias * | 2012-04-02<br>2712 |                                                                   |
|------------------------------------------|--------------------|-------------------------------------------------------------------|
| Datos Administrativos                    |                    | Documento Instructivo Avance Procesamiento Guardar Cancelar       |
|                                          | Mensaje            | e de página web                                                   |
|                                          |                    | El Procesamiento se ha lanzado exitosamente con el id 15200581710 |
|                                          |                    |                                                                   |
|                                          | -                  | Aceptar                                                           |
|                                          | Ľ                  | Aceptar                                                           |

Órdenes Bancarias: si se conoce el número de la orden bancaria digitarlo y dar enter, de lo contrario presionar el botón para buscar la orden bancaria, para lo cual se requiere utilizar como mínimo el filtro: Número de Orden Bancaria y Tipo de Orden Bancaria.

Al guardar, el sistema presenta el número consecutivo de la tarea de ejecución del pago, el cual puede ser consultado haciendo clic en el botón "Avance Procesamiento" donde se presentará el detalle del estado de avance de la tarea para cada una de las Órdenes de Pago Presupuestal incluidas en la Orden bancaria.

El resultado de este proceso es la generación del estado "**Pagado**" a la(s) Orden(es) de Pago Presupuestales incluida(s) en la Orden Bancaria.

## REGISTRO CONTABLE

| CODIGO CONTABLE      | <u>Nombre de la cuenta</u>               | <u>DEBITO</u> | <u>CREDITO</u> |
|----------------------|------------------------------------------|---------------|----------------|
| <u>24XXXX/25XXXX</u> | Cuentas por pagar/obligaciones laborales | XXX           |                |
| <u>111005</u>        | Cuenta corriente                         |               | XXX            |

## 4. ANÁLISIS REPORTES

Dado que en cada una de las instancias de la cadena presupuestal, se debe imprimir el soporte físico de los registros generados en <u>el sistema</u> SIIF Nación y teniendo en cuenta que es necesario la firma del responsable de cada área en los documentos tramitados por la misma, la impresión de este tipo de reporte permite verificar todos los detalles del documento, para posteriormente respaldar dicha operación presupuestal con la firma del responsable o jefe de área.

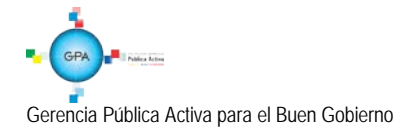

#### 4.1 Solicitud de Certificado de Disponibilidad Presupuestal.

Ruta: Reportes / EPG / Solicitud de CDP / Solicitud de Certificado de Disponibilidad Presupuestal – Comprobante.

|                                                                        |          |                          | SOLICITUD DE CERTIF   | FICADO DE                        | DISPONIBI     | LIDAD PRESUPUESTAL                                                       |               |                 |              |  |  |
|------------------------------------------------------------------------|----------|--------------------------|-----------------------|----------------------------------|---------------|--------------------------------------------------------------------------|---------------|-----------------|--------------|--|--|
| Numero.:                                                               | 63015    | Fecha Registro:          | 2015-10-28            | Unidad / Subunidad<br>ejecutora: |               | 15-20-000 OFICINA PRINCIPAL - AGENCIA LOGISTICA DE LAS FUERZAS MILITARES |               |                 |              |  |  |
| Estado.:                                                               | Generado | Valor Inicial:           |                       | 1.000.000,00                     | Valor Total O | peraciones:                                                              | 0,00          | Valor Actual:   | 1.000.000,00 |  |  |
| ITEM PARA AFECTACION DE GASTO                                          |          |                          |                       |                                  |               |                                                                          |               |                 |              |  |  |
| DEPEN                                                                  | DENCIA   | PO                       | SICION CATALOGO DE GA | \$TO                             |               |                                                                          |               |                 |              |  |  |
| B DIRECCION ADMINISTR                                                  | RATIVA   | A-2-0-4-21-4 SERVICIOS D | E BIENESTAR SOCIAL    |                                  |               | FECHA OPERACION                                                          | VALOR INICIAL | VALOR OPERACION | VALOR ACTUAL |  |  |
|                                                                        |          |                          |                       |                                  |               |                                                                          |               |                 |              |  |  |
|                                                                        |          |                          |                       |                                  | Total:        | 1.000.000,00                                                             | 0,00          | 1.000.000,00    |              |  |  |
|                                                                        |          |                          |                       |                                  |               |                                                                          |               |                 |              |  |  |
| Objeto: Pago Gravamen a los Movimientos Financieros GMF vigencia 2015. |          |                          |                       |                                  |               |                                                                          |               |                 |              |  |  |

| Página 1 | de | 1 |
|----------|----|---|

#### 4.2 Certificado de Disponibilidad Presupuestal.

Ruta: Reportes / EPG / CDP / Certificado de Disponibilidad Presupuestal – Comprobante.

|                                                                                                    |                            |                              | CE          | RTIFICADO          | DE DISPON                  | IIBILIDAD P            | RESUPUESTAL                   |                                                                             |                      |                        |  |  |
|----------------------------------------------------------------------------------------------------|----------------------------|------------------------------|-------------|--------------------|----------------------------|------------------------|-------------------------------|-----------------------------------------------------------------------------|----------------------|------------------------|--|--|
| El suscrito Jefe de Pr                                                                                    | esupuesto CERTIFICA        | que existe apropiación       | 1 presupues | stal disponi       | ble y libre                | de afectació           | n en los siguientes "İt       | ems de afectación de g                                                      | astos"               |                        |  |  |
| Numero:                                                                                                   | 48515                      | Fecha Registro:              | 2015-10-28  |                    | Unidad / Sut<br>ejecutora: | bunidad                | 15-20-00-000 OFICINA PRIM     | 15-20-00-000 OFICINA PRINCIPAL - AGENCIA LOGISTICA DE LAS FUERZAS MILITARES |                      |                        |  |  |
| Vigencia Presupuestal                                                                                     | Actual                     | Estado:                      | Generado    |                    |                            |                        | Tipo:                         | Gaeto                                                                       |                      |                        |  |  |
| Valor Inicial:                                                                                            | 1.000.000,00               | Valor Total Operaciones:     |             |                    |                            | 0,00                   | Valor Actual.:                | 1.000.000,00                                                                | Saldo x Comprometer: | 1.000.000,00           |  |  |
| SOLICITUD DE CERTIFICADO DE DISPONIBILIDAD PRESUPUESTAL AUTORIZACION DE ADQUISICION DE BIENES Y SERVICIOS |                            |                              |             |                    |                            |                        |                               |                                                                             |                      |                        |  |  |
| Número:                                                                                                   | 63015                      | Fecha Registro:              | 2015-10-28  |                    | Número:                    |                        | Modalidad de<br>contratación: |                                                                             | Tipo de contrato:    |                        |  |  |
|                                                                                                    |                            |                              |             | ITEM               | I PARA AFECI               | TACION DE GA           | ISTO                          |                                                                             |                      |                        |  |  |
| DEPENDENCIA                                                                                               | POSICION CATA              | LOGO DE GASTO                | FUENTE      | RECURSO<br>RECURSO | SITUAC.                    |                        |                               |                                                                             |                      |                        |  |  |
| B DIRECCION<br>ADMINISTRATIVA                                                                             | A-2-0-4-21-4 SERVICIOS DE  | E BIENESTAR SOCIAL           | Propios     | 20                 | CSF                        | FECHA<br>OPERACIO<br>N | VALOR INICIAL                 | VALOR OPERACION                                                             | VALOR ACTUAL         | SALDO X<br>COMPROMETER |  |  |
|                                                                                                    |                            |                              |             |                    |                            |                        |                               |                                                                             |                      |                        |  |  |
|                                                                                                    |                            |                              |             |                    |                            | Total:                 | 1.000.000,00                  | 0,00                                                                        | 1.000.000,00         | 1.000.000,00           |  |  |
|                                                                                                    |                            |                              |             |                    |                            |                        |                               |                                                                             |                      |                        |  |  |
| Objeto:                                                                                                   | Pago Gravamen a los Movimi | lentos Financieros GMF vigen | icia 2015.  |                    |                            |                        |                               |                                                                             |                      |                        |  |  |

Firma Responsable

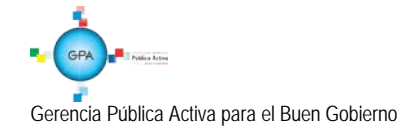

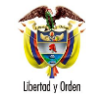

#### 4.3 Compromiso Presupuestal de Gasto.

Ruta: Reportes / EPG / Compromiso / Compromiso Presupuestal de Gasto - Comprobante.

|                               |                           |                              |                 | REGISTRO                                       | PRESUPU                    | ESTAL DEL              | COMPROMISO               |                             |                             |                |                 |
|-------------------------------|---------------------------|------------------------------|-----------------|------------------------------------------------|----------------------------|------------------------|--------------------------|-----------------------------|-----------------------------|----------------|-----------------|
| Con base en el CDP I          | No: 48515 de fecha 2015   | 5-10-28. Se hizo el regi     | stro presup     | uestal con                                     | el siguiente               | e detalle              |                          |                             |                             |                |                 |
| Numero:                       | 207915                    | Fecha Registro:              | 2015-10-28      |                                                | Unidad / Sul<br>ejecutora: | ounidad                | 15-20-00-000 OFICINA PRI | NCIPAL - AGENCIA LOGISTI    | CA DE LAS FUEF              | RZAS MILITARES |                 |
| Vigencia Presupuestal         | Actual                    | Estado:                      | Generado        |                                                |                            |                        | Tipo de Moneda:          | COP-Pesos                   | Tasa de Cambi               | 0:             | 0,00            |
| Valor Inicial:                | 480.000,00                | Valor Total Operaciones:     |                 |                                                |                            |                        | Valor Actual:            | 480.000,00 Saido x Obligar: |                             |                | 480.000,00      |
|                               |                           |                              |                 |                                                | TERCE                      | RO ORIGINAL            |                          |                             |                             |                |                 |
| Identificación: NIT           | 800197268                 | Razon Social:                | ADMINISTRA      | ADMINISTRACION DESCENTRALIZADA ESTABLECIMIENT( |                            |                        |                          |                             | Medio de Pago               | c .            | Giro            |
|                               |                           |                              |                 |                                                | CUENT                      | A BANCARIA             |                          |                             |                             |                |                 |
| Numero:                       |                           | Banco:                       |                 |                                                |                            |                        |                          | Tipo:                       |                             | Estado:        |                 |
| ORDENADOR DEL GASTO           |                           |                              |                 |                                                |                            |                        |                          |                             |                             |                |                 |
| Identificacion:               | 19177193                  | 17 Otros Nomb<br>17          | lido 1 29817    | Cargo:                                         | DIRECTOR ADMINISTRAT       | IVO ALFM               |                          |                             |                             |                |                 |
| CAJA MENOR DOCUMENTO SOPORTE  |                           |                              |                 |                                                |                            |                        |                          |                             |                             |                |                 |
| Identificacion:               |                           | Fecha de Registro:           |                 |                                                | Numero:                    | ero: 10                |                          | Tipo:                       | ORDEN<br>ADMINISTRAT<br>IVA | Fecha:         | 2015-10-27      |
|                               |                           |                              |                 | п                                              | EM PARA AFE                | CTACION DE             | GASTO                    |                             |                             |                |                 |
| DEPENDENCIA                   | POSICION CATA             | LOGO DE GASTO                | FUENTE          | RECURSO<br>RECURSO                             | SITUAC.                    |                        |                          |                             |                             |                |                 |
| B DIRECCION<br>ADMINISTRATIVA | A-2-0-4-21-4 SERVICIOS D  | E BIENESTAR SOCIAL           | Propios         | 20                                             | CSF                        | FECHA<br>OPERACIO<br>N | VALOR INICIAL            | VALOR OPERACION             | VALOR                       | ACTUAL         | SALDO X OBLIGAR |
|                               |                           |                              |                 |                                                |                            |                        | 480.000,00               |                             |                             |                |                 |
|                               |                           |                              |                 |                                                |                            | Total:                 | 480.000,00               |                             |                             | 480.000,00     | 480.000,00      |
|                               |                           |                              |                 |                                                |                            |                        |                          |                             |                             |                |                 |
| Objeto:                       | Pago Gravamen a los Movim | ientos Financieros GMF corre | spondiente al n | nes de septiemb                                | re/2015.                   |                        |                          |                             |                             |                |                 |
|                               |                           |                              |                 |                                                | PLAN                       | DE PAGO \$             |                          |                             |                             |                |                 |
| DEPEN                         | NDENCIA DE AFECTACION (   | DE PAC                       |                 | POSICION DE                                    | L CATALOGO                 | DE PAC                 | FECHA                    | VALOR A PAGAR               | SALDO PO                    | ROBLIGAR       | LINEA DE PAGO   |
| 0000                          |                           |                              | 7-2             | GASTO                                          | S GENERALES                |                        | E 2015-10-28             | 480.000.00                  |                             | 480,000,00     | NINGLINO        |

#### 4.4 Radicación Soportes.

Ruta: Reportes / EPG / Cuenta por Pagar / Cuenta por Pagar – Comprobante.

|                                                                                                    |                     |                          |            |              | CUENTAS PO                      | R PAGA  | R                         |                         |                             |       |  |
|----------------------------------------------------------------------------------------------------|---------------------|--------------------------|------------|--------------|---------------------------------|---------|---------------------------|-------------------------|-----------------------------|-------|--|
| Numero:                                                                                             | 402615              | Fecha Registro:          | 2015-10-28 |              | Unidad / Subunida<br>ejecutora: | d       | 15-20-00-000 OFICINA PRIM | CIPAL - AGENCIA LOGISTI | CA DE LAS FUERZAS MILITARES |       |  |
| Estado:                                                                                             | Aprobada            | Tipo de Cuenta x Pagar:  |            | Pago Sin Des | scuentos                        |         | Nro. Compromiso:          | 207915                  | Nro. Cdp:                   | 48515 |  |
| Caja menor-identif.:                                                                                |                     | Caja Menor-Fecha Registr |            |              |                                 |         | Tipo de Moneda:           | COP-Pesos               | Tasa de Cambio:             | 0,00  |  |
| Valor Antes del Iva:                                                                                | 480.000,00          | Valor Iva:               |            |              |                                 |         | Valor Total:              | 480.000,00              | Valor Total Moneda Orig.:   | 0,00  |  |
|                                                                                                    |                     |                          |            |              | TERCER                          | RO      |                           |                         | · ·                         |       |  |
| Identificacion:                                                                                     | 800197268           | Razon Social:            | ADMINISTRA | CION DESCE   | NTRALIZADA ESTA                 | BLECIMI | ENTO PUBLICO Prueba 19    |                         |                             |       |  |
|                                                                                                    |                     |                          |            |              |                                 |         |                           |                         |                             |       |  |
| DOCUMENTOS SOPORTE RECIBIDOS                                                                        |                     |                          |            |              |                                 |         |                           |                         |                             |       |  |
| CODIGO                                                                                              | DESCRIPCION         |                          |            |              |                                 |         |                           |                         |                             |       |  |
| 1                                                                                                   | ACTO ADMINISTRATIVO |                          |            |              |                                 |         |                           |                         |                             |       |  |
| 6                                                                                                   | OFICIO              |                          |            |              |                                 |         |                           |                         |                             |       |  |
|                                                                                                    | DOCUMENTOS          | SOPORTE-DATOS ADM        | INISTRATIV | OS           |                                 |         |                           |                         |                             |       |  |
| NUEMRO                                                                                              |                     | TIPO                     |            |              | FECHA                           |         |                           |                         |                             |       |  |
| 8754210                                                                                             | OFICIO              |                          |            |              | 201                             | 5-10-27 |                           |                         |                             |       |  |
|                                                                                                    |                     |                          |            |              |                                 |         |                           |                         |                             |       |  |
| Objeto.: Pago Grazemen a los Movimientos Financieros GMF correspondiente al mes de septiembre/2015. |                     |                          |            |              |                                 |         |                           |                         |                             |       |  |
|                                                                                                    |                     |                          |            |              |                                 |         |                           |                         |                             |       |  |
|                                                                                                    |                     |                          |            |              |                                 |         |                           |                         |                             |       |  |
|                                                                                                    |                     |                          |            |              |                                 |         |                           |                         |                             |       |  |

#### FIRMA(S) RESPONSABLE(S)

#### 4.5 Obligación Presupuestal.

Ruta: Reportes / EPG / Obligación / Obligación Presupuestal – Comprobante.

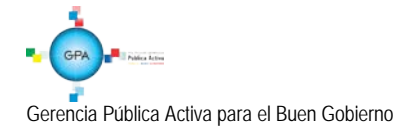

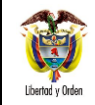

|                                   |                          |                                        |                        | REGISTR                                                       | O PRESUPI                  | JESTAL DE              | OBLIGACION.                      |                          |                              |               |                 |  |
|-----------------------------------|--------------------------|----------------------------------------|------------------------|---------------------------------------------------------------|----------------------------|------------------------|----------------------------------|--------------------------|------------------------------|---------------|-----------------|--|
| Numero:                           | 344715                   | Fecha Registro:                        | 2015-10-28             |                                                               | Unidad / Sub<br>ejecutora: | ounidad                | 15-20-00-000 OFICINA PRIN        | ICIPAL - AGENCIA LOGISTI | CA DE LAS FUER               | ZAS MILITARES |                 |  |
| Vigencia Presupuestal             | Actual                   | Estado:                                | Generada               | enerada Requiere No Tipo de Moneda: COP-Pesos Tasa de Cambio: |                            | 0,00                   |                                  |                          |                              |               |                 |  |
| Valor Inicial:                    | 480.000,00               | Valor Total Operaciones:               |                        |                                                               |                            | 0,00                   | Valor Actual:                    | 480.000,00               | Saldo x Ordenar              | r:            | 480.000,00      |  |
| Valor Inicial Moneda<br>Original: | 0,00                     | Valor Total Operaciones M<br>Original: | oneda                  |                                                               |                            | 0,00                   | Valor Actual Moneda<br>Original: | 0,00                     | Saido x Ordenar<br>Original: | r Moneda      | 0,00            |  |
| Valor Deducciones:                | 0,00                     | Valor Neto:                            |                        |                                                               |                            | 480.000,00             | Nro. Compromiso:                 | 207915                   | Nro. Cdp:                    |               | 48515           |  |
| Valor Deducciones<br>Moneda:      | 0,00                     | Valor Neto Moneda:                     |                        |                                                               |                            | 0,00                   | Atributo Contable:               | 05-NINGUNO               | Comprobante C                | Contable:     | 185068          |  |
| TERCERO                           |                          |                                        |                        |                                                               |                            |                        |                                  |                          |                              |               |                 |  |
| Identificacion:                   | NTRALIZADA               | ESTABLECIMI                            | ENTO PUBLICO Prueba 19 |                                                               | Medio de Pago:             |                        | Giro                             |                          |                              |               |                 |  |
|                                   |                          |                                        |                        |                                                               | CUENT                      | A BANCARIA             |                                  |                          |                              |               |                 |  |
| Numero:                           |                          | Banco:                                 |                        |                                                               |                            |                        |                                  | Tipo:                    |                              | Estado:       |                 |  |
|                                   | CUENTA                   | X PAGAR                                |                        |                                                               |                            | CAJA MENOR             |                                  |                          |                              |               |                 |  |
| Numero:                           | 402615                   | Tipo:                                  | Pago Sin Des           | cuentos                                                       | Identificacio              | n: Fecha de Registro:  |                                  |                          |                              | tro:          |                 |  |
|                                   |                          |                                        |                        |                                                               | DOCUME                     | NTO SOPORT             | E                                |                          |                              |               |                 |  |
| Numero:                           |                          | 4652                                   | Tipo:                  |                                                               | OFICIO                     |                        |                                  | Fecha:                   | 2015-10-27                   |               |                 |  |
|                                   |                          |                                        |                        |                                                               |                            |                        |                                  |                          |                              |               |                 |  |
|                                   |                          |                                        |                        | т                                                             | EM PARA AFE                | CTACION DE             | GASTO                            |                          |                              |               |                 |  |
| DEPENDENCIA                       | POSICION CATA            | LOGO DE GASTO                          | FUENTE                 | RECURSO<br>RECURSO                                            | SITUAC.                    |                        |                                  |                          |                              |               |                 |  |
| B DIRECCION<br>ADMINISTRATIVA     | A-2-0-4-21-4 SERVICIOS D | E BIENESTAR SOCIAL                     | Propios 20 CSF         |                                                               |                            | FECHA<br>OPERACIO<br>N | VALOR INICIAL                    | VALOR OPERACION          | VALOR                        | ACTUAL        | SALDO X ORDENAR |  |
|                                   |                          |                                        |                        |                                                               |                            |                        |                                  |                          |                              |               |                 |  |
|                                   |                          |                                        |                        |                                                               |                            | Total:                 | 480.000,00                       | 0,00                     |                              | 480.000,00    | 480.000,00      |  |

| Objeto:                          |                                  |               |          |               |
|----------------------------------|----------------------------------|---------------|----------|---------------|
|                                  |                                  |               |          |               |
|                                  | PLAN DE PAGOS                    |               |          |               |
| DEPENDENCIA DE AFECTACION DE PAC | POSICION DEL CATALOGO DE PAC     | FECHA DE PAGO | E\$TADO  | VALOR A PAGAR |
| 0000 OFICINA PRINCIPAL - ALFM    | 7-2 GASTOS GENERALES PROPIOS CSF | 2015-10-28    | Generada | 480.000,00    |

## 4.6 Orden de Pago Presupuestal.

Ruta: Reportes / EPG / Orden de Pago / Orden de Pago Presupuestal – Comprobante.

|                          |            |                      |            |                                      | ORDEN DE                         | PAGO PRE     | ESUP  | PUESTAL                   |                          |                  |  |                 |
|--------------------------|------------|----------------------|------------|--------------------------------------|----------------------------------|--------------|-------|---------------------------|--------------------------|------------------|--|-----------------|
| Número:                  | 30226881   | 5 Fecha Registro:    | 2015-10-28 |                                      | Unidad / Subunidad<br>ejecutora: |              | 1     | 15-20-00-000 OFICINA PRIN | ES .                     |                  |  |                 |
| Vigencia Presupuestal    | Actual     | Estado:              | Generada   |                                      | Nro Obligació                    | n:           |       | 344715                    | Comprobante Contable d   | e la Generación: |  |                 |
| Fecha Máxima Pago:       | 2015-10-29 | Código de Referencia |            |                                      | 045000                           | 721003022888 | 815 T | Tipo de Moneda:           | COP-Pesos                | Tasa de Cambio:  |  | 0,00            |
| Valor Bruto:             | 480.000,0  | Valor Deducciones:   |            |                                      |                                  | 0,           | .00 V | Valor Neto:               | 480.000,00               | Saldo x Pagar:   |  | 480.000,00      |
| VALORE\$ PAGADO\$        |            |                      |            |                                      |                                  |              |       |                           |                          |                  |  |                 |
| TRM Pago                 |            | Valor Bruto          |            | Valor<br>Deducciones                 | Valor 0,00 Valor Neto            |              |       |                           | Moneda Base Compra       | Valor ME         |  |                 |
|                          |            |                      |            |                                      | R                                | EINTEGRO     | DS    |                           |                          |                  |  |                 |
| Numeros                  |            |                      |            |                                      |                                  |              |       |                           | No Recaudo:              |                  |  |                 |
| Bruto Reintegrado Pesos: |            |                      | 0,00 Rein  | tegrado Deduccio                     | nes Pesos:                       |              |       | 0,0                       | 00 Reintegrado Neto Peso | 6:               |  | 0,00            |
| Bruto Reintegrado Moned  | la:        |                      | 0,00 Rein  | 0,00 Reintegrado Deducciones Moneda: |                                  |              |       | 0,0                       | 00 Reintegrado Neto Mon  | eda:             |  | 0,00            |
|                          |            |                      |            |                                      | TERCERO                          |              |       | E PAGO                    |                          |                  |  |                 |
|                          |            |                      |            |                                      | .c.toetto                        |              |       |                           |                          |                  |  |                 |
| Identificación:          | 80019726   | 8 Razón Social:      | ADMINISTRA | ACION DESCENTE                       | RALIZADA ESTA                    | BLECIMIENT   | TO PU | JBLICO Prueba 19          |                          | Medio de Pago:   |  | Abono en cuenta |

|                                                                                         | CUENTA BANCARIA      |         |                                      |         |          |        |                 |                                               |           |                  |             |           |         |           |              |
|-----------------------------------------------------------------------------------------|----------------------|---------|--------------------------------------|---------|----------|--------|-----------------|-----------------------------------------------|-----------|------------------|-------------|-----------|---------|-----------|--------------|
| Número:                                                                                 | 309008860 B          | inco:   | B                                    | ANCO PR | UEBA 177 |        |                 |                                               |           | Tipo:            | c           | orriente  | Estado: | Activ     | a            |
|                                                                                         | TESOF                | IERIA   |                                      |         |          |        |                 |                                               |           | DOCUME           | NTO SOPORTE |           |         |           |              |
| 13-01-01-DT - DIRECCION TESORO NACION DGCPTN Numero: 465 Tipo: OFICIO Pecha: 2015-10-27 |                      |         |                                      |         |          |        |                 |                                               |           |                  | -10-27      |           |         |           |              |
| Tipo Beneficiario Pago 02 - Traspaso a pagaduria                                        |                      |         |                                      |         |          |        |                 |                                               |           |                  |             |           |         |           |              |
| ITEM PARA AFECTACION DE GASTOS                                                          |                      |         |                                      |         |          |        |                 |                                               |           |                  |             |           |         |           |              |
|                                                                                         |                      |         |                                      |         | VAL      | OR     | VALOR<br>PAGADO | VALOR REINTEGRADO USO DE PROYECTOS ESPECIALES |           |                  |             | E\$       |         |           |              |
| DEPENDENCIA / PO SICI                                                                   | DN CATALOGO DE GASTO | FUENTE  | REC                                  | SIT     | PESOS    | MONEDA | PESOS           | PESOS                                         | M(<br>EXT | ONEDA<br>RANJERA | USO DE PROY | ECTO MONE | DA TAS  | DE<br>BIO | VALOR MONEDA |
| B DIRECCION ADMINISTRATIVA / A-2-0-4-21-4 SERVICIOS DE BIENESTAR SOCIAL                 |                      |         |                                      |         |          |        |                 |                                               |           |                  |             |           |         |           |              |
|                                                                                         |                      | Propios | Propios 20 CSF 480.000,00 0,00 Pesos |         |          |        |                 |                                               |           | 0,00             | 0,00        |           |         |           |              |

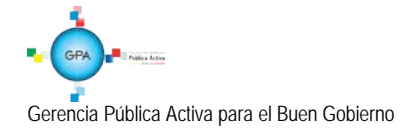

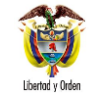

| LINEAS DE PAGO VINCULADA           |                                    |            |            |                           |          |  |  |  |
|------------------------------------|------------------------------------|------------|------------|---------------------------|----------|--|--|--|
| DEPENDENCIA PARA AFECTACION DE PAC | PODICION DEL CATALOGO DE PAC       | FECHA      | VALOR      | ATRIBUTO LINEA DE<br>PAGO | E\$TADO  |  |  |  |
| 0000 - OFICINA PRINCIPAL - ALFM    | 7-2 - GASTOS GENERALES PROPIOS CSF | 2015-10-28 | 480.000,00 | 05 NINGUNO                | Generada |  |  |  |
|                                    |                                    |            |            |                           |          |  |  |  |

FIRMA(S) RESPONSABLE(S)

## 4.7 Orden Bancaria

Una vez generada la Orden Bancaria debe ingresar por la Ruta: WEB de reportes PAG/Orden bancaria.

| Orden Bancaria_j  |                      |             |                                  |                     |                     |              |                              |                      |                  |                      |                                               |                       |                                                        |
|-------------------|----------------------|-------------|----------------------------------|---------------------|---------------------|--------------|------------------------------|----------------------|------------------|----------------------|-----------------------------------------------|-----------------------|--------------------------------------------------------|
|                   |                      |             |                                  |                     |                     |              |                              |                      |                  |                      |                                               |                       |                                                        |
| Orden<br>Bancaria | Fesha<br>Registro OB | Tipo Moneda | Tipo de OB                       | OB Medio<br>de Pago | Fecha de<br>Pago OB | de Estado OB | 8 Valor en<br>Tipo Moneda OB | Valor en<br>Pesos OB | Orden de<br>Pago | Fecha<br>Registro OP | Posicion Catalogo<br>Institucional Generadora | Tipo<br>Beneficiario  | Identificad<br>Beneficia                               |
| 1211              | 2011-02-26           | Pesos       | Orden Pago<br>No<br>Presupuestal | Abono en<br>quenta  | 2011-02-26          | Pagado       | 0.00                         | 421.876.379.34       | 8614911          | 2011-02-26           | 15-01-04-000 COMANDO<br>ARMADA NACIONAL       | Beneficiario<br>final | 900150155 - Dir<br>E.U                                 |
| 1211              | 2011-02-25           | Pesos       | Orden Pago<br>No<br>Presupuestal | Abono en<br>cuenta  | 2011-02-25          | Pagado       | 0.00                         | 421.075.379,34       | 8915611          | 2011-02-25           | 15-01-04-000 COMANDO<br>ARMADA NACIONAL       | Beneficiario<br>final | SOD141644 -<br>MINISTERIO DE<br>DEFENSA NACI<br>ARMADA |
| 1211              | 2011-02-25           | Pesos       | Orden Pago<br>No<br>Presupuestal | Abono en<br>cuenta  | 2011-02-25          | Pagado       | 0.00                         | 421.075.379.34       | 8920111          | 2011-02-25           | 15-01-04-000 COMANDO<br>ARMADA NACIONAL       | Beneficiario<br>final | SOD141044 -<br>MINISTERIO DE<br>DEFENSA NACI<br>ARMADA |
| 1211              | 2011-02-26           | Pesos       | Orden Pago<br>No<br>Presupuestal | Abono en<br>cuenta  | 2011-02-25          | Pagado       | 0.00                         | 421.875.379.34       | 8911311          | 2011-02-25           | 15-01-04-000 COMANDO<br>ARMADA NACIONAL       | Beneficiario<br>final | 800141644 -<br>MINISTERIO DE<br>DEFENSA NACI<br>ARMADA |
| 1211              | 2011-02-25           | Pesos       | Orden Pago<br>No<br>Presupuestal | Abona en<br>cuenta  | 2011-02-25          | Pagado       | 0.00                         | 421.875.378.34       | 8940911          | 2011-02-25           | 16-01-04-000 COMANDO<br>ARMADA NACIONAL       | Beneficiario<br>final | SE0031788 -<br>INDUSTRIAS FU<br>PINTO SA               |
| 1211              | 2011-02-25           | Pesos       | Orden Pago<br>No<br>Presupuestal | Abons en<br>ouenta  | 2011-02-25          | Pagado       | 0.00                         | 421.076.379,34       | 0948411          | 2011-02-25           | 16-01-04-000 COMANDO<br>ARMADA NACIONAL       | Beneficiario<br>final | 850031785 -<br>INOUSTRIAS FU<br>PINTO SA               |

El sistema presenta el número de la Orden Bancaria y las órdenes de pago no presupuestal, el medio de pago, fecha de pago de la Orden Bancaria, el valor, la fecha, el beneficiario, la tesorería responsable del pago y el estado de la orden de pago.

## 5. ABREVIATURAS, UNIDADES DE MEDIDA Y EXPRESIONES ACEPTADAS

- 5.1. GMF: Gravamen a los Movimientos Financieros.
- 5.2. CDP: Certificado de Disponibilidad Presupuestal.
- 5.3. DGCPTN: Dirección General de Crédito Público y del Tesoro Nacional.

## 6. NOTAS Y ADVERTENCIAS

Se encuentran señaladas dentro del cuerpo del documento para dar mayor claridad al lector del mismo.

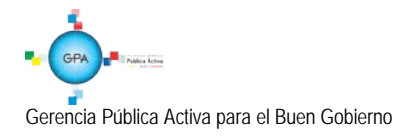

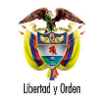

## 7. DOCUMENTOS ASOCIADOS

- 7.1 Ley 1430 de 2010 "Por medio del cual se dictan normas tributarias de control y para la competitividad".
- 7.2 Ley 1111 de 2006 "Por la cual se modifica el estatuto tributario de los impuestos administrados por la Dirección de Impuestos y Aduanas Nacionales".
- 7.3 Ley 788 de 2002 "Por el cual se expiden normas en materia tributaria y penal del orden nacional y territorial y se dictan otras disposiciones.
- 7.4 Ley 633 de 2000 "Por la cual se expiden normas en materia tributaria, se dictan disposiciones sobre el tratamiento a los fondos obligatorios para la vivienda de interés social y se introducen normas para fortalecer las finanzas de la Rama Judicial".
- 7.5 Decreto 4970 del 30 de Diciembre de 2011, "Por el cual se liquida el Presupuesto General de la Nación para la vigencia fiscal de 2012, se detallan las apropiaciones y se clasifican y definen los gastos".
- 7.6 Circular Externa Nº 08 del 3 de marzo de 2009 emitida Ministerio de Hacienda y Crédito Público, "Procedimiento para el registro del 4 por mil con recursos propios en el SIIF Nación".
- 7.7 Decreto 2674 del 21 de diciembre de 2012 "Por el cual se reglamenta el Sistema Integrado de Información Financiera SIIF Nación".
- 7.8 Ley 1739 de 2014 "Por medio de la cual se modifica el estatuto tributario, la ley 1607 de 2012, se crean mecanismos de lucha contra la evasión y se dictan otras disposiciones".
- 7.9 Circular Externa No. 023 de fecha 03 de noviembre de 2015 emitida por el Ministerio de Hacienda y Crédito Público.
- 7.10 Circular Externa No. 041 de fecha 06 de noviembre de 2015 emitida por el Ministerio de Hacienda y Crédito Público.

## 8. ANEXOS

8.1. Formato No. 96.3 – PFMDNSGDF – F031-01. Anexo N° 38 Estructura carga masiva certificado de disponibilidad presupuestal.

## 9. DEFINICIONES

9.1 Transacción Financiera: toda operación de retiro en efectivo, mediante cheque, con tarjeta débito, a través de cajero electrónico, mediante puntos de pago, notas débito o mediante cualquier otra modalidad que implique la disposición de recursos de cuentas de depósito, corrientes o de ahorros, en cualquier tipo de denominación, incluidos los débitos

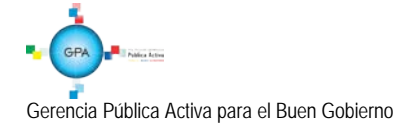

|                  | MINISTERIO DE DEFENSA NACIONAL | GUIA No. 41                | Página 40 de 40                  |  |  |  |
|------------------|--------------------------------|----------------------------|----------------------------------|--|--|--|
|                  | República de Colombia          | Gravamen a los movimientos | Código:95.1 PF-MDNSGDF-G041-04   |  |  |  |
| Libertad y Orden |                                | financieros                | Vigente a partir de: 17 DIC 2015 |  |  |  |

efectuados sobre los depósitos acreditados como "saldos positivos de tarjeta de crédito" y las operaciones mediante las cuales los establecimientos de crédito cancelan el importe de los depósitos a término mediante abono en cuenta<sup>5</sup>

<sup>&</sup>lt;sup>5</sup> Ley 633 de 2000 "Por la cual se expiden normas en materia tributaria, se dictan disposiciones sobre el tratamiento a los fondos obligatorios para la vivienda de interés social y se introducen normas para fortalecer las finanzas de la Rama Judicial".

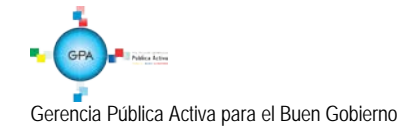